# MINISTERIO DE ECONOMÍA Y FINANZAS PÚBLICAS

VICEMINISTERIO DE PRESUPUESTO Y CONTABILIDAD FISCAL

Dirección General de Sistemas de Gestión de Información Fiscal

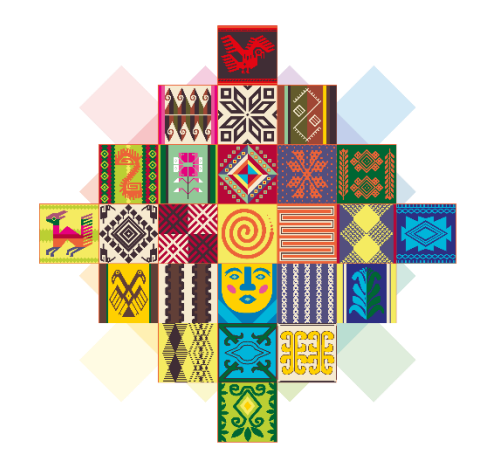

# ESTADO PLURINACIONAL DE **BOLIVIA**

# MANUAL DE USUARIO REGISTRO DE PRODUCTOS EN EL MERCADO VIRTUAL ESTATAL SISTEMA DE GESTIÓN PÚBLICA

SIGEP

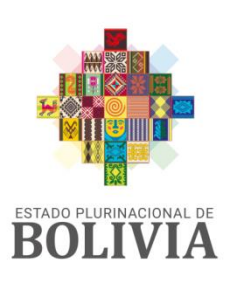

MINISTERIO DE ECONOMÍA Y FINANZAS PÚBLICAS

Manual de Usuario

# REGISTRO DE PRODUCTOS EN EL MERCADO VIRTUAL ESTATAL SIGEP

Ministerio de Economía y Finanzas Públicas Viceministerio de Presupuesto y Contabilidad Fiscal Dirección General de Sistemas de Gestión de Información Fiscal

#### 2021

Propiedad Intelectual del Ministerio Economía y Finanzas Públicas Prohibida su comercialización

# CONTENIDO

| 1.  | ANTECEDENTES              | 1   |
|-----|---------------------------|-----|
| 2.  | OBJETO                    | 1   |
| 3.  | PERFILES                  | 1   |
| 4.  | PROCEDIMIENTO             | 1   |
| 4.1 | Generalidades del Sistema | . 1 |
| 4.1 | .1 Inicio de Sesión       | 2   |
| 4.1 | 2 Usuario Bloqueado       | 4   |
| 4.1 | .3 Olvido de Contraseña   | 7   |
| 4.1 | .4 Cambio de Contraseña   | 8   |
| 4.1 | .5 Opciones Generales     | 9   |
| 4.2 | Registro de Productos     | 18  |

# MANUAL DE USUARIO

# **REGISTRO DE PRODUCTOS EN EL MERCADO VIRTUAL ESTATAL**

# **1. ANTECEDENTES**

De acuerdo a lo establecido en el Decreto Supremo Nº 4453 de 14 de enero de 2021 y el Reglamento de Contrataciones con Apoyo de Medios Electrónicos aprobado mediante Resolución Ministerial Nº 088 de 29 de Enero de 2021, que establece el Mercado Virtual Estatal, como una plataforma informática que permite promover, difundir y publicitar los bienes y servicios ofertados por potenciales proveedores inscritos en el Registro Único de Proveedores del Estado (RUPE).

El Registro de Productos permite a los proveedores inscritos en el RUPE la gestión de registro, edición y publicación de la oferta sus bienes disponibles en el Mercado Virtual Estatal.

Los proveedores podrán registrar los bienes que desee promover, difundir y publicitar a través del Mercado Virtual Estatal, estableciendo sus atributos y/o características, precios, ofertas por cantidad, ubicaciones geográficas en las cuales tenga posibilidad de atender un requerimiento, imágenes de los productos y/o enlaces a sitios web o redes sociales entre otros datos, a través de los cuales las entidades públicas y usuarios de la sociedad civil puedan obtener mayor información de los bienes ofertados por los proveedores.

# 2. OBJETO

Proporcionar una plataforma informática que permite promover, difundir y publicitar los bienes y servicios ofertados por potenciales proveedores inscritos en el RUPE.

# **3. PERFILES**

La opción se encuentra habilitada en el perfil 233 Gestor de Proveedores.

# **4. PROCEDIMIENTO**

# 4.1 Generalidades del Sistema

Los usuarios deben considerar los siguientes aspectos generales del sistema:

# 4.1.1 Inicio de Sesión

Los Proveedores deben ingresar a través de la opción RUPE habilitada en el portal del SICOES (Ver figura 1).

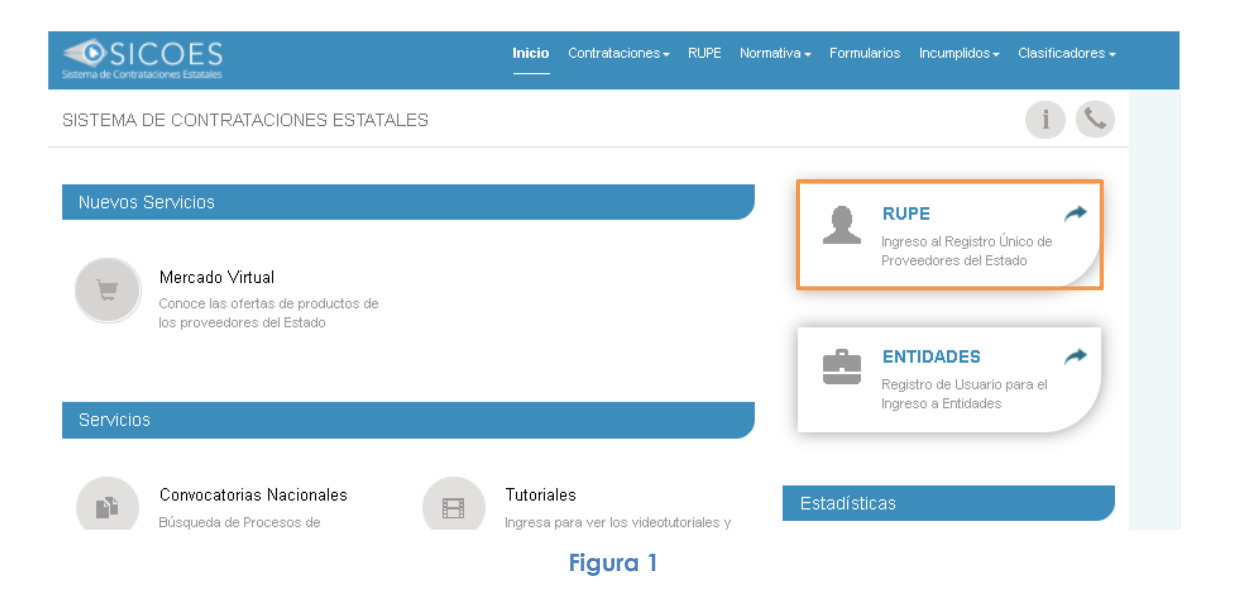

Al momento de presionar surge una ventana emergente con dos opciones (Ver figura 2).

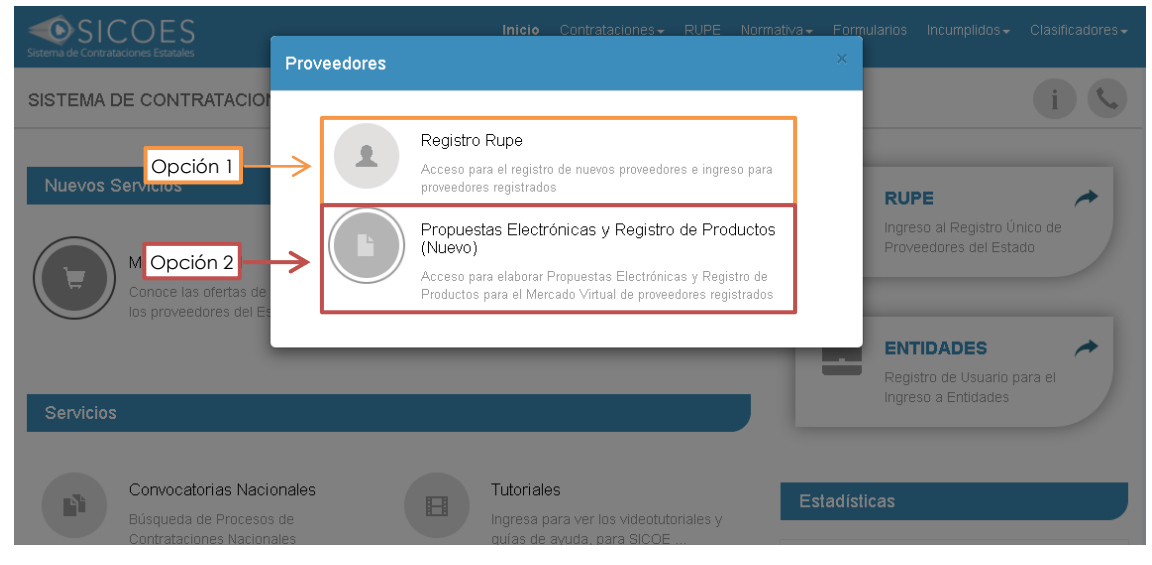

Figura 2

La primera opción "Registro RUPE", al ser seleccionada muestra la pantalla habitual de ingreso, donde un nuevo proveedor puede registrarse y un proveedor ya registrado puede ingresar a su cuenta para modificar sus datos generales, reactivar su RUPE o recuperar su contraseña (Ver figura 3).

| SICOES<br>Sistema de Contrataciones Estatales                                       | Inicio Contrataciones+ RUPE                                          |                                                    |
|-------------------------------------------------------------------------------------|----------------------------------------------------------------------|----------------------------------------------------|
| SISTEMA DE CONTRATACIONES ESTATALES                                                 | Usuario                                                              | () ()                                              |
| Nuevos Servicios                                                                    | Contraseña                                                           | RUPE                                               |
| Mercado Virtual<br>Conoce las ofertas de productos de<br>los proveedores del Estado | C Reactivar RUPE                                                     |                                                    |
| Servicios                                                                           | Ciudadanía<br>Digital Bourry                                         | Registro de Usuario para el<br>Ingreso a Entidades |
| Convocatorias Nacionales<br>Búsqueda de Procesos de<br>Contrataciones Nacionales    | Ingresa para ver los videotutoriales y<br>quías de avuda, para SICOE | Estadísticas                                       |

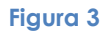

La segunda opción "Propuestas Electrónicas y Registro de Productos (Nuevo)" es para proveedores registrados en el RUPE que cuentan con usuario y contraseña, al ser seleccionada abre la pantalla de ingreso del sistema donde el proveedor debe autentificarse para iniciar sesión (Ver figura 4).

|        | sigep                      |         |
|--------|----------------------------|---------|
| AUTEN  | ENTIFICATE PARA CONTINUAR  | t       |
| evilla |                            | *       |
|        |                            |         |
|        | ENTRAR                     |         |
| C      | Ciudadanía                 |         |
|        |                            |         |
|        | ¿Usuario blogi             | jueado? |
|        | © 2021 - SIGEP             |         |
| Sit    | sistema de Gestión Pública |         |
|        |                            |         |
|        |                            |         |
|        |                            |         |
|        | Fiaura 4                   | 1       |

Una vez que el proveedor se encuentre en la pantalla de ingreso del sistema debe digitar su usuario y contraseña del RUPE y presionar sobre el botón **ENTRAR** (Ver figura 5).

3

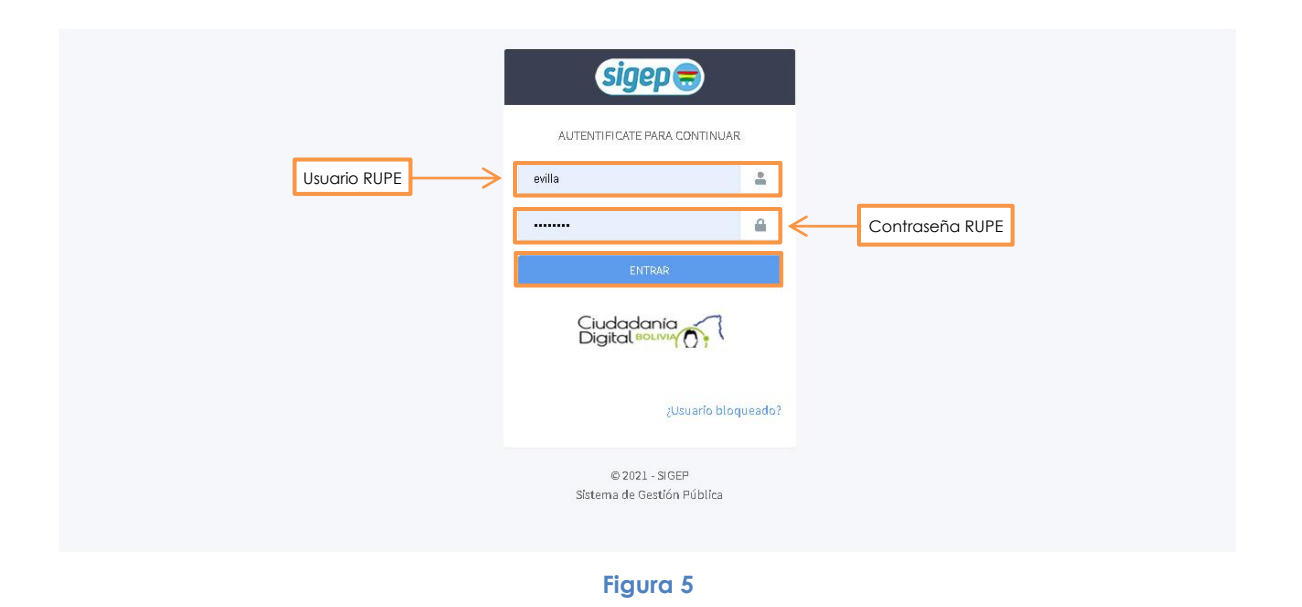

Si los datos introducidos son correctos el usuario podrá ingresar a la aplicación y ver la siguiente pantalla (Ver figura 6).

| sigep 🚍                                                                                                    | = & & & & & &  | ۵ |
|----------------------------------------------------------------------------------------------------|----------------|---|
| Latos Usuaro<br>Usuario: Weidebitado<br>Referência 2019 Meit 233<br>Datos Proveedor<br>Tros Gourments J1257000<br>Readio Social Conferences<br>Mente<br>Orangistro Único de<br>Proveedores del Estado |                |   |
|                                                                                                    | © 2021 - SIGEP |   |

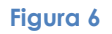

# 4.1.2 Usuario Bloqueado

En caso de que el proveedor después de ingresar su usuario y contraseña visualiza el siguiente mensaje de error (Ver figura 7), es debido a que digito incorrectamente uno o ambos campos.

| Error<br>Error de ingreso | SIGEP   |  |
|---------------------------|---------|--|
| -                         | Aceptar |  |

Si continuo intentando a pesar del mensaje de error, en el 5to intento fallido el usuario visualiza la pantalla que indica que se encuentra bloqueado (Ver figura 8).

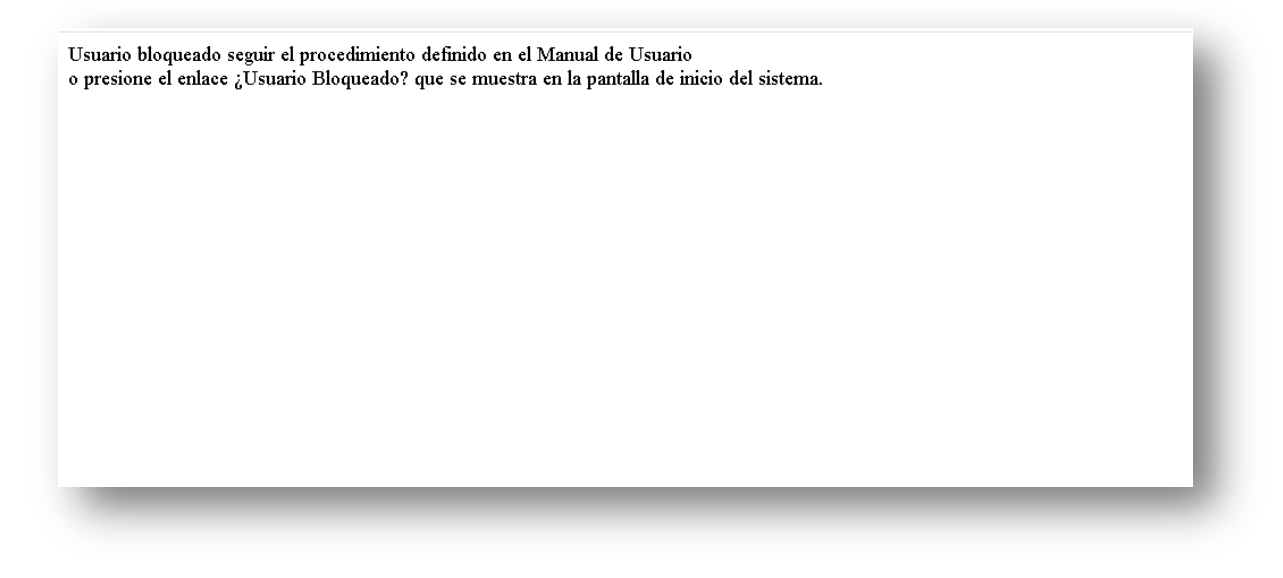

#### Figura 8

Cuando el usuario se encuentre bloqueado debe dirigirse nuevamente a la pantalla de ingreso del sistema y presionar sobre la opción **¿Usuario Bloqueado?** (Ver figura 9).

| AUTENTIFICATE PARA CONTINUAR Ingress au Usuario Clave Entreas Entreas Entreas Entreas | AUTENTIFICATE PARA CONTINUAR Ingress su Usuario Clave Clave ENTRAR ENTRAR Cigidadania Cigidadania Cigidadania Cigidadania Cigidadania Cigidadania Cigidadania Cigidadania Cigidadania Cigidadania | AUTENTIFICATE PARA CONTINUAR                                                                                            | AUTENTIFICATE PARA CONTINUAR<br>Ingrese su Usuario<br>Clave<br>ENTRAR<br>Cuciococonio<br>Clave<br>ENTRAR<br>Cuciococonio<br>Cusario bioqueado?<br>6 2021 - SIGEP<br>Sistema de Gestión Pública                                                                                                    | AUTENTIFICATE PARA CONTINUAR<br>Ingresse su Usuarjo<br>Clave<br>Clave<br>Contrace<br>Curchadonia<br>Curchadonia<br>Curchadoni<br>Curchadonia<br>Curchadonia<br>Curchadonia<br>Curchadon                                                                                                    |
|---------------------------------------------------------------------------------------|----------------------------------------------------------------------------------------------------|----------------------------------------------------------------------------------------------------|----------------------------------------------------------------------------------------------------|----------------------------------------------------------------------------------------------------|
| Ingrese su Usuario                                                                    | Ingrese su Usuario                                                                                                    |                                                                                                    | Clave  Clave  Clave  Clave  Clave  Clave  Claudedonic  Claudedonic  Cl | ENTRAR<br>Clave<br>ENTRAR<br>Clave<br>Clave |
| Clave Contract                                                                        | Clave Clave                                                                                                    | Clave ENTER Eliudadania Claudio bioqueado? Claudio bioqueado? Claudio bioqueado? Claudio bioqueado?                     | ELTEAR<br>ELTEAR<br>Ciudodania<br>Digital Rouse<br>(Usuario bloqueado?<br>& 2021 - SIGEP<br>Sistema de Gestión Pública                                                                                                    | Clave<br>ENTERR<br>Cludedonic Control<br>(Usuario bloqueado?<br>USURARio bloqueado?<br>Category Statema de Gestión Pública                                                                                                    |
| ENTRAR<br>Giudadania<br>Digital social                                                | ENTRA<br>Giudadania<br>Digital Bouwy Of T<br>¿Usuarlo bloqueado?                                                                                                    | EXTRAR<br>Ciudodania<br>Digital Basina<br>Justin Basina<br>Justin Basina<br>Justin Basina<br>Statema de Gestión Pública | EVITAR<br>Ciudadania<br>(Juuario bioqueado?<br>© 2021 - SIGEP<br>Sistema de Gestión Pública                                                                                                    | ENTRAR<br>Ciudadania<br>Quarlo bioqueado?<br>@ 2021 - SIGEP<br>Sistema de Gestión Póblica                                                                                                    |
| Ciudadania<br>Digital Bouwy ()                                                        | Ciudadania<br>Digital Barway ();<br>¿Usuario bioqueado?                                                                                                    | Ciudadania<br>Digital Barriero<br>2Usuario bioqueado?<br>8 2021 - 31GEP<br>Sistema de Gestión Pública                   | Cutadocanio<br>Ligital ecuario<br>(Usuario bloqueado?<br>© 2021 - SIGEP<br>Sistema de Gestión Pública                                                                                                    | Eucladania<br>Jusuario bioqueado?<br>© 2021 - SIGEP<br>Sistema de Gestión Pública                                                                                                    |
|                                                                                       | ¿Usuario bioqueado?                                                                                                    | (Usuario bioqueado?<br>© 2021 - SIGEP<br>Sistema de Gestiño Pública                                                     | é 2021 - SIGEP<br>Sistema de Gestión Pública                                                                                                    | (Usuario bioqueado2<br>© 2021 - SIGEP<br>Sistema de Gestión Pública                                                                                                    |
|                                                                                       | 2Usuario bloqueado?                                                                                                    | 2Usuario bloqueado?<br>© 2021 - SIGEP<br>Sittema de Gestión Pública                                                     | ¿Usuario bioqueado?<br>© 2021 - SIGEP<br>Sistema de Gestión Pública                                                                                                    | (Usuario bioqueado?)<br>© 2021 - SIGEP<br>Sistema de Gestión Pública                                                                                                    |

Una vez presionada la opción aparece la siguiente pantalla en la cual el usuario debe ingresar su usuario RUPE y presionar el botón enviar (Ver figura 10).

|              | =                                                                                                    |
|--------------|----------------------------------------------------------------------------------------------------|
| Usuario RUPE | Por favor ingrese su Usuario del<br>Sistema<br>(El sistema le enviará un mensaje de activación<br>de usuario a su correo electrónico registrado,<br>favor de verificar su bandeja de entrada o spam)<br>Usuario |
|              | ©2021-SIGEP<br>Sistema de Gestión Pública                                                                                                    |

Figura 10

Una vez realizada la acción el sistema envía un mensaje al correo electrónico registrado en el RUPE, donde el proveedor debe presionar el botón Activar Usuario (Ver figura 11).

| Sistema de Gestión Pública - Activaci                    | ón de Usuario 🔉 Recibildos 🗙                                                                                                    |                      |   | ē | Ø |
|----------------------------------------------------------|----------------------------------------------------------------------------------------------------|----------------------|---|---|---|
| SIGEP >***DGSGIF***< «sicces@sicces.gob.bo»<br>para mi * |                                                                                                    | 12:43 (haos 4 horas) | ☆ | * | : |
|                                                          | SISTEMA DE GESTIÓN PÚBLICA                                                                                                    |                      |   |   |   |
|                                                          | Este correo electrónico le fue enviado en razon de que su cuenta se encuentra bloqueada por intentos<br>excesivos de inicio de sesión en el sistema, presione el botón para que su cuenta de usuario sea activado: |                      |   |   |   |
|                                                          | Activar Usuario                                                                                                    |                      |   |   |   |
|                                                          |                                                                                                    |                      |   |   |   |
|                                                          | Figura 11                                                                                                    |                      |   |   |   |

Una vez presionado el botón el usuario es desbloqueado en sistema y puede ingresar sin necesidad de colocar su contraseña a la aplicación (Ver figura 12).

| sigep 🚍                                                                                                    | E & & & & E    | ۵ |
|----------------------------------------------------------------------------------------------------|----------------|---|
| Datos Usuario<br>Usuario: WIL493518900<br>Gestión: 2021 Perfil: 233                                             |                |   |
| Datos Proveedor<br>RUPE: 12546<br>Tipo Documento: NIT<br>Documento: 12537026<br>Razón Social: FIL S COMPANY SRL |                |   |
| 😂 Menú                                                                                                    |                |   |
| ⊙ Registro único de<br>Proveedores del Estado                                                                   |                |   |
|                                                                                                    |                |   |
|                                                                                                    | © 2021 - SIGEP |   |

Figura 12

# 4.1.3 Olvido de Contraseña

Una vez realizada la activación del usuario a través de lo descrito en el punto 4.1.2, en caso de que el proveedor no recuerde la contraseña, debe ingresar a la opción Olvido su contraseña (Ver figura 13).

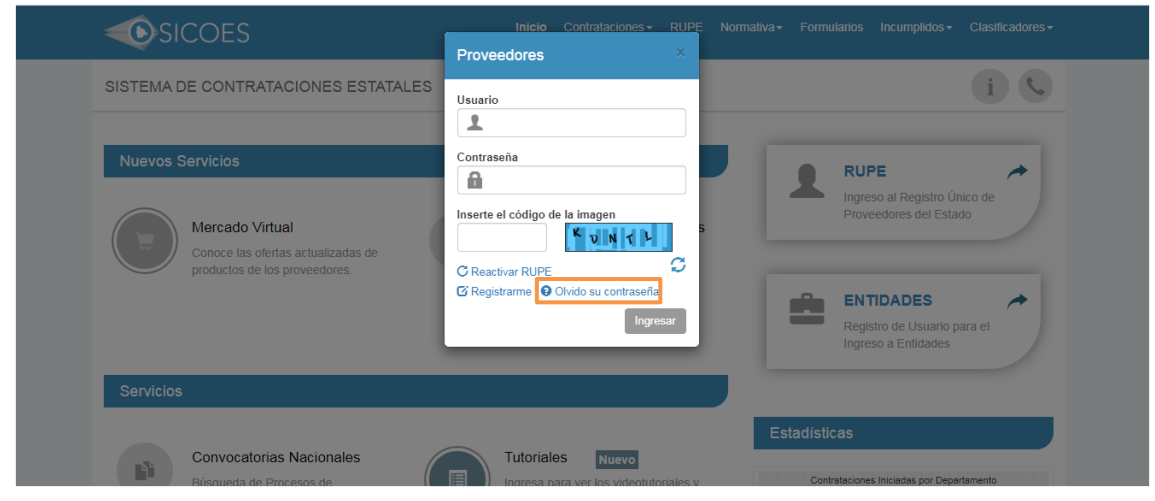

Figura 13

Al seleccionar la opción surgirá la siguiente pantalla en la cual debe registrar los datos solicitados y presionar el botón Enviar Solicitud (Ver figura 14).

| ECONOMÍA FORMULARIO DE ACTUALIZACION DE USUARIO Y CONTRASEÑA<br>ANZAS PÚBLICAS                                                                                                    | 21/07/2020 - 04:25<br>Perfil:<br>Usuario:<br>Entidad:<br>D.A.: U.E.:<br>Gestión:<br>Cerrar Sesion |
|----------------------------------------------------------------------------------------------------|---------------------------------------------------------------------------------------------------|
| DENTIFIQUE SU CUENTA DE PROVEEDOR  Datos de Inscripcion en el RUPE:  * Documento Inscripcion: Numero Documento: Razon Social: Nombre Comercial:                                                           |                                                                                                   |
| Gestor de Usuario:         * Carnet de Identidad:         Correo Electronico Registrado en el         RUPE:         Nombres y Apelidos:         Usuario:         S33000         * Ingrese         Imagen: |                                                                                                   |

Figura 14

Una vez enviada la solicitud el sistema manda un mensaje con la nueva contraseña al correo electrónico registrado en la cuenta RUPE, la cual le permitirá el ingreso al sistema.

# 4.1.4 Cambio de Contraseña

En caso de querer modificar la contraseña enviada por el sistema el proveedor debe ingresar a su cuenta RUPE y seleccionar la opción cambiar contraseña donde puede realizar la acción registrando los campos solicitados (Ver figura 15).

|                                            |                         | SEGURIDAD<br>CAMBIAR PASSWORD DE USUARIO<br>PRODUCCION-Server: 240-6001<br>PERFIL GESTOR DE PROVEEDORES | Perfii: 233<br>USuario: P-oc284595900<br>Entidad: 0<br>D.A.: 1 U.E.: 1<br>Gestión: 2020 |  |  |  |  |
|--------------------------------------------|-------------------------|----------------------------------------------------------------------------------------------------|-----------------------------------------------------------------------------------------|--|--|--|--|
| Registro Unico de Proveedores del Estado 👻 | Permisos Iniciales ~    | -                                                                                                    | Cerrar Sesion                                                                           |  |  |  |  |
|                                            | Cambiar Perfil          |                                                                                                    | 📰 Administrar Cuentas 🛛 🕥                                                               |  |  |  |  |
|                                            | Cambiar Contraseña      |                                                                                                    |                                                                                         |  |  |  |  |
| Cambio de Contraseña                       | Cambiar Contraseña Help |                                                                                                    |                                                                                         |  |  |  |  |
|                                            | Contra                  | seña a cambiar: *                                                                                       |                                                                                         |  |  |  |  |
|                                            |                         |                                                                                                    |                                                                                         |  |  |  |  |
| Repita la nueva contraseña: *              |                         |                                                                                                    |                                                                                         |  |  |  |  |
|                                            |                         | Guardar                                                                                                 |                                                                                         |  |  |  |  |
|                                            |                         |                                                                                                    |                                                                                         |  |  |  |  |
|                                            |                         |                                                                                                    |                                                                                         |  |  |  |  |
|                                            |                         |                                                                                                    |                                                                                         |  |  |  |  |
|                                            |                         |                                                                                                    |                                                                                         |  |  |  |  |
|                                            |                         |                                                                                                    |                                                                                         |  |  |  |  |

Figura 15

# 4.1.5 Opciones Generales

Una vez que el proveedor ingresa a la aplicación visualiza la pantalla general (Ver figura 16)

| sigep 🚍                                                                                                    |                | Cabecera | ۵ |
|----------------------------------------------------------------------------------------------------|----------------|----------|---|
| Cardon Service<br>Cardon Xuzi Perili Xuzi<br>Cardon Xuzi Perili Xuzi<br>Targo Inconcert XUZI<br>Targo Inconcert XUZI<br>Targo Inconcert XUZI<br>Targo Inconcert XUZI<br>Targo Inconcert XUZI<br>Cardon Security III, S COMPANY SEL<br>Cardon Security III, S COMPANY SEL<br>Cardon Security III, S |                |          |   |
|                                                                                                    | © 2021 - SIGEP |          |   |

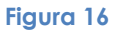

## a. Cabecera

En la parte superior se encuentra la cabecera donde se puede visualizar el logo y los íconos generales (Ver figura 17).

| sigep 🚍 |  |  |  |           |  |
|---------|--|--|--|-----------|--|
|         |  |  |  | Figura 17 |  |

Cada ícono cuenta con una funcionalidad:

 $\blacksquare$   $\rightarrow$  Al presionar se minimiza y despliega el panel que se encuentra a la izquierda donde se visualizan los Datos del Usuario, Datos del Proveedor y Menú (Ver figura 18).

| <b>=</b> | ≡    | ፕ        | ይ   | ប | ₿ | ÷ | Û |
|----------|------|----------|-----|---|---|---|---|
|          |      |          |     |   |   |   |   |
|          |      |          |     |   |   |   |   |
|          |      |          |     |   |   |   |   |
|          |      |          |     |   |   |   |   |
|          |      |          |     |   |   |   |   |
|          |      |          |     |   |   |   |   |
|          |      |          |     |   |   |   |   |
|          | © 20 | 021 - SI | GEP |   |   |   |   |

Figura 18

▲ Esta opción oculta y visualiza la información de los Datos del Usuario y Datos del Proveedor cada vez que es presionada (Ver figura 19).

| sigep 🚍                                     | E & & & ⊕ ⊕ ⊕ ⊕ ⊕ & & & ⊕ ⊕ ⊕ & ⊕ ⊕ ⊕ ⊕ |
|---------------------------------------------|-----------------------------------------|
| 😂 Menú                                      |                                         |
| Registro Único de<br>Proveedores del Estado |                                         |
|                                             |                                         |
|                                             |                                         |
|                                             |                                         |
|                                             |                                         |
|                                             |                                         |
|                                             |                                         |
|                                             |                                         |
|                                             |                                         |
|                                             | © 2021 - SIGEP                          |

Figura 19

 $\land$  Al seleccionar abre una ventana en la cual se permite cambiar el perfil (Ver figura 20).

| sigep 🚍                                                                                      | = ₽      | ß       | 요 & €   |               |                              |                     |             | Ą      |
|----------------------------------------------------------------------------------------------|----------|---------|---------|---------------|------------------------------|---------------------|-------------|--------|
| Catos Usuario<br>Usuarie (MU49031900)<br>Gestión 2021 Paría 233                              |          | nbio de | ×       |               |                              |                     |             |        |
| RUFE: 12546<br>Tipo Documente: NIT<br>Documento: 122537026<br>Razén Social FIL S COMPANY SRL |          |         |         | Buscar Perfib |                              |                     |             |        |
| Resistro Único de                                                                            |          |         | Gestión | Perfil        | Descripción                  | Tipo de Restricción | Por Defecto |        |
| Proveedores del Estado                                                                       |          | 0       | 2021    | 233           | PERFIL GESTOR DE PROVEEDORES | Ninguna Restriccion | sı          |        |
|                                                                                              |          |         |         |               |                              |                     | C           | CRIT W |
|                                                                                              | © 2021 - | SIGEP   |         |               |                              |                     |             |        |

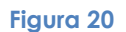

Al presionar esta opción aparece una ventana emergente en la que el usuario puede visualizar los RUPES de los que es Gestor. Teniendo la opción de seleccionar el RUPE con el que desea realizar la Presentación de Propuesta/Oferta (Ver figura 21).

| 🔘 Sigep 🛛 🚍                                                                                        |     | n a     | ΩAA    |                |               |                                                            |        |  |
|----------------------------------------------------------------------------------------------------|-----|---------|--------|----------------|---------------|------------------------------------------------------------|--------|--|
|                                                                                                    | Car | nbio de | Rupe   |                |               |                                                            | ×      |  |
| Datos Usuario<br>Usuario: GGO715124100<br>Gestión: 2020 Rol: 233                                   |     |         | Rupe   | Tipo Documento | Dato Numerico | Razon Social                                               |        |  |
| Datos Proveedor<br>Rupe: 44034<br>Tipo Documento: NIT                                              |     | 0       | 252902 | OTRO           | 6597          | ASOCIACION ACCIDENTAL EBAI & ASOCIADOS                     |        |  |
| Documento: 226816029<br>Razón Social: EMPRESA BOLIVIANA DE<br>ARQUITECTURA E INGENIERIA EBAI S.R.L |     | 0       | 355248 | OTRO           | 12373         | ASOCIACION ACCIDENTAL EBAI & ASOCIADOS                     |        |  |
| 🗑 Menú                                                                                             |     | 0       | 255958 | OTRO           | 6751          | ASOCIACION ACCIDENTAL EBAL& ASOCIADOS                      |        |  |
| ⊕ Registro Único de<br>Proveedores del Estado                                                      |     | 0       | 369988 | OTRO           | ASOC-12970    | ASOCIACION ACCIDENTAL EBAI & ASOCIADOS                     |        |  |
|                                                                                                    |     |         | 44034  | NIT            | 226916029     | EMPRESA BOLIVIANA DE ARQUITECTURA E INGENIERIA EBAI S.R.L. |        |  |
|                                                                                                    |     | 0       | 346923 | сі             | 7161741       | GUTIERREZ OSORIO GRISELDA FABIANA                          |        |  |
|                                                                                                    |     |         |        |                |               |                                                            |        |  |
|                                                                                                    |     |         |        |                |               |                                                            | Cerrar |  |
|                                                                                                    |     |         |        |                |               |                                                            |        |  |

Figura 21

Al presionar esta opción se bloquea la pantalla. Para desbloquear el sistema solicita digitar la contraseña (Ver figura 22)

| <b>=</b>                                     |
|----------------------------------------------|
| Por favor ingrese su contraseña para volver. |
| Usuario: WIL493516900                        |
| Contraseña                                   |
| Desbloquear                                  |
| ©2021 - SIGEP<br>Sistema de Gestión Pública  |
| Figura 22                                    |

← Presionando esta opción se cierra la sesión iniciada saliendo del Sistema (Ver figura
 23).

| sigep 🚍 | = &            |
|---------|----------------|
|         |                |
|         |                |
|         |                |
|         |                |
|         |                |
|         |                |
|         |                |
|         |                |
|         |                |
|         |                |
|         | © 2021 - SIGEP |

Figura 23

## b. Datos Usuario

Sección donde se muestra el usuario del gestor de proveedores, la gestión y el perfil (Ver figura 24).

Datos Usuario Usuario: WIL493516900 Gestión: 2021 Perfil: 233

#### Figura 24

#### c. Datos Proveedor

Donde se visualiza los siguientes campos (Ver figura 25):

- RUPE, número único que es asignado por el sistema al momento de inscribirse, a cada proveedor del Estado.
- Tipo Documento, documento seleccionado al momento de inscribirse al RUPE.
- Documento, número del documento registrado al momento de inscribirse en el RUPE.
- Razón Social, de acuerdo al tipo de proveedor se visualizará el nombre o Razón Social registrados al momento de inscribirse.

Datos Proveedor RUPE: 12546 Tipo Documento: NIT Documento: 122537026 Razón Social: FIL S COMPANY SRL

Figura 25

#### d. Menú

Se visualiza la opción Registro Único de Proveedores del Estado que al ser seleccionada muestra las opciones Registro de Productos (para Mercado Virtual Estatal) y Procesos de Contratación (para Presentar Propuestas/Ofertas) (Ver figura 26).

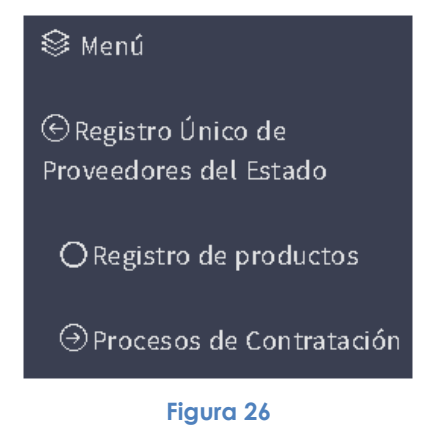

#### e. Listado

Al momento de seleccionar la opción Registro de Productos, al ingresar en la pantalla se visualiza el listado de los bienes y servicios seleccionados del catálogo a cuarto nivel al momento de inscribirse como Proveedores (Ver figura 27).

| Datos Usuario<br>Usuarie: WIL493516900                                                                                                    | REGISTR  | REGISTRO DE PRODUCTOS |                                                                |                                                              |                    |  |  |  |  |  |  |  |
|----------------------------------------------------------------------------------------------------|----------|-----------------------|----------------------------------------------------------------|--------------------------------------------------------------|--------------------|--|--|--|--|--|--|--|
| Gestión: 2021 Perfil: 233<br>Diatos Proveedor<br>RUIE: 12546<br>Tipo Documento: NIT<br>Documento: 1223/1706<br>Razón Social: RL S COMPANY SRL | Nuevo E  | Men                   |                                                                | Buncar por Código o Descripción del Itam<br>Estado: Activo * |                    |  |  |  |  |  |  |  |
| ≩ Menú                                                                                                    | Opciones | Código Ítem UNSPSC    | Descripción Ítem UNSPSC                                        |                                                              | Estado Ítem UNSPSC |  |  |  |  |  |  |  |
| ⊙Registro Único de                                                                                                    | ٠        | 44103100              | Suministros para impresora, fax y fotocopiadora                |                                                              | ACTIVO             |  |  |  |  |  |  |  |
| Proveedores del Estado                                                                                                    | ٠        | 44103101              | Correas de impresoras, fax o fotocopiadoras                    |                                                              | ACTIVO             |  |  |  |  |  |  |  |
|                                                                                                    | ٠        | 44103103              | Tóner para impresoras o fax                                    |                                                              | ACTIVO             |  |  |  |  |  |  |  |
|                                                                                                    | ٠        | 44103104              | Rollos de transferencia                                        |                                                              | ACTIVO             |  |  |  |  |  |  |  |
|                                                                                                    | ۰        | 44103105              | Cartuchos de tinta                                             |                                                              | ACTIVO             |  |  |  |  |  |  |  |
|                                                                                                    | ٠        | 44103106              | Barras de tinta                                                |                                                              | ACTIVO             |  |  |  |  |  |  |  |
|                                                                                                    | ٠        | 44103107              | Suministros de limpieza de impresoras o faxes o fotocopiadoras |                                                              | ACTIVO             |  |  |  |  |  |  |  |
|                                                                                                    | ٠        | 44103108              | Reveladores para impresoras o fotocopiadoras                   |                                                              | ACTIVO             |  |  |  |  |  |  |  |
|                                                                                                    | ۰        | 44103109              | Tambores para impresoras o faxes o fotocopiadoras              |                                                              | ACTIVO             |  |  |  |  |  |  |  |
|                                                                                                    | •        | 44103110              | Cabezales de impresión                                         |                                                              | ACTIVO             |  |  |  |  |  |  |  |

Figura 27

#### f. Buscador y Filtros

El buscador está conformado por un campo de texto, filtros y un botón de búsqueda (Ver Figura 28).

| Campo de Texto —> | Buscar por Código o Descripción del Item | Q - Botón |
|-------------------|------------------------------------------|-----------|
|                   | Estado: Activo                           |           |
|                   | Filtros                                  |           |
|                   | Figura 28                                |           |

Lo introducido en el campo de texto es buscado en el listado de documentos en las columnas Código o Descripción del Ítem.

Los filtros son opciones específicas que permiten mostrar la información del listado de documentos de acuerdo a lo seleccionado en los filtros.

Una vez ingresado el texto y/o seleccionado el o los filtros se debe presionar el botón de búsqueda para obtener los resultados que son visualizados en el listado (Ver Figura 29).

| sigep 🚍                                                                                                    |                                     |                    |                             |                             |  |  |  |
|----------------------------------------------------------------------------------------------------|-------------------------------------|--------------------|-----------------------------|-----------------------------|--|--|--|
| Datos Usuario                                                                                                    | REGISTRO DE PRO                     | DUCTOS             |                             |                             |  |  |  |
| Gaudin Walkingson<br>Gaudin 2021 Perfil: 223<br>Datos Proveedor<br>RUPE: 12546<br>Tipo Documento 122527025<br>Razén Sociat FIL S COMPANY SRL | Nuevo Blen                          |                    |                             | Tinor Q<br>Estado: Activo * |  |  |  |
| 😂 Menú                                                                                                    | Opciones                            | Código Ítem UNSPSC | Descripción (tem UNSPSC     | Estado Ítam UNSPSC          |  |  |  |
| ⊙Registro Único de                                                                                                    | \$ 44103103                         |                    | Tóner para impresoras o fax | ACTIVO                      |  |  |  |
| Proveedures die Estadu                                                                                                    | Primero Anterior 1 Siguiente Oltimo |                    |                             |                             |  |  |  |
|                                                                                                    |                                     |                    |                             |                             |  |  |  |
|                                                                                                    |                                     |                    |                             |                             |  |  |  |

Figura 29

#### g. Iconos de Opciones

El ícono de opciones 🌣 al ser presionado visualiza las opciones habilitadas para cada ítem UNSPSC (Ver figura 30).

| sigep 🚍                                                                                                    |                             |                                                                |                                                                |  |  |  |  |  |  |  |  |
|----------------------------------------------------------------------------------------------------|-----------------------------|----------------------------------------------------------------|----------------------------------------------------------------|--|--|--|--|--|--|--|--|
| Datos Usuario<br>Usuario WU493516900                                                                                                    | REGISTRO DE PRODUCTOS       |                                                                |                                                                |  |  |  |  |  |  |  |  |
| Geblen, 2021 Perfit 233<br>Datos Proveedor<br>RUPE: 12546<br>Tipo Documento: NIT<br>Documento: 122537026<br>Razén Sodál: FL S COMPANY SRL | O Nucleus Dien              | Buscar por Código o Descripción del turn<br>Estudo: Activo *   | Buscar per Cádigo a Bescripción del Item Q<br>Estudo: Activo • |  |  |  |  |  |  |  |  |
| 😂 Menú                                                                                                    | Opciones Código Ítem UNSPSC | Descripción frem UNSPSC                                        | Estado Ítem UNSPSC                                             |  |  |  |  |  |  |  |  |
| ⊙ Registro Único de                                                                                                    | 44103100                    | Suministros para impresora, fax y fotocopiadora                | ACTIVO                                                         |  |  |  |  |  |  |  |  |
| Proveedores del Estado                                                                                                    | 44103101                    | Correas de impresoras, fax o fotocopiadoras                    | ACTIVO                                                         |  |  |  |  |  |  |  |  |
|                                                                                                    | <b>\$</b> 44103103          | Tóner para impresoras o fax                                    | ACTIVO                                                         |  |  |  |  |  |  |  |  |
|                                                                                                    |                             | Rollos de transferencia                                        | ACTIVO                                                         |  |  |  |  |  |  |  |  |
|                                                                                                    | Eliminar 🗧                  | Cartuchos de tinta                                             | ACTIVO                                                         |  |  |  |  |  |  |  |  |
|                                                                                                    | \$ 44103106                 | Barras de tinta                                                | ACTIVO                                                         |  |  |  |  |  |  |  |  |
|                                                                                                    | 44103107                    | Suministros de límpieza de impresoras o faxes o fotocopiadoras | ACTIVO                                                         |  |  |  |  |  |  |  |  |
|                                                                                                    | \$ 44103108                 | Reveladores para impresoras o fotocopiadoras                   | ACTIVO                                                         |  |  |  |  |  |  |  |  |
|                                                                                                    | \$ 44103109                 | Tambores para impresoras o faxes o fotocopiadoras              | ACTIVO                                                         |  |  |  |  |  |  |  |  |
|                                                                                                    | ¢ 44103110                  | Cabezales de impresión                                         | ACTIVO                                                         |  |  |  |  |  |  |  |  |
|                                                                                                    |                             | Primero Anterior d 2 3 4 5 Siguiente Oltimo                    |                                                                |  |  |  |  |  |  |  |  |

Figura 35

# 4.2 Registro de Productos

Al momento de seleccionar la opción Registro de Productos del Menú, en la pantalla se visualiza el listado de los bienes y servicios ofertados que eligieron del Catálogo al momento de inscribirse en el RUPE (Ver figura 36).

Este listado es importante debido a que los productos que ofertan los proveedores deben estar asociados a uno de los ítems del Catálogo a cuarto nivel.

| Datos Usuario                                                                                                    | REGISTRO DE PRODUCTOS |                    |                                                                |                                                               |                    |  |  |  |  |  |  |
|----------------------------------------------------------------------------------------------------|-----------------------|--------------------|----------------------------------------------------------------|---------------------------------------------------------------|--------------------|--|--|--|--|--|--|
| Usuarin WILA930.0000<br>Gestión 2021 Perfil: 233<br>Datos Proveedor<br>RUIM: 12046<br>Tipo Documento II<br>Decumento II<br>Readen Social: RL S COMPANY SRL | Nuevo                 | Nen                |                                                                | Buscar por Código o Descripción del Rem Q<br>Estudo: Activo • |                    |  |  |  |  |  |  |
| 😂 Menú                                                                                                    | Opciones              | Código Ítem UNSPSC | Descripción Ítem UNSPSC                                        |                                                               | Estado Ítem UNSPSC |  |  |  |  |  |  |
| ⊙Registro Único de                                                                                                    | ۰                     | 44103100           | Suministros para impresora, fax y fotocopiadora                |                                                               | ACTIVO             |  |  |  |  |  |  |
| Proveedores del Estado                                                                                                    | ٠                     | 44103101           | Correas de impresoras, fax o fotocopiadoras                    |                                                               | ACTIVO             |  |  |  |  |  |  |
|                                                                                                    | ۰                     | 44103103           | Tóner para impresoras o fax                                    |                                                               | ACTIVO             |  |  |  |  |  |  |
|                                                                                                    | ٠                     | 44103104           | Rollos de transferencia                                        |                                                               | ACTIVO             |  |  |  |  |  |  |
|                                                                                                    | ۰                     | 44103105           | Cartuchos de tinta                                             |                                                               | ACTIVO             |  |  |  |  |  |  |
|                                                                                                    | ٠                     | 44103106           | Barras de tinta                                                |                                                               | ACTIVO             |  |  |  |  |  |  |
|                                                                                                    | ٠                     | 44103107           | Suministros de limpieza de impresoras o faxes o fotocopiadoras |                                                               | ACTIVO             |  |  |  |  |  |  |
|                                                                                                    | ٢                     | 44103108           | Reveladores para impresoras o fotocopiadoras                   |                                                               | ACTIVO             |  |  |  |  |  |  |
|                                                                                                    | ۰                     | 44103109           | Tambores para impresoras o faxes o fotocopiadoras              |                                                               | ACTIVO             |  |  |  |  |  |  |
|                                                                                                    | •                     | 44103110           | Cabezales de impresión                                         |                                                               | ACTIVO             |  |  |  |  |  |  |
| 44103110 Cabezales de impresión ACTIVO Primero Anterior 1 2 3 4 5 Siguiente Último                                                                         |                       |                    |                                                                |                                                               |                    |  |  |  |  |  |  |

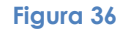

En caso de que los ítems que el proveedor seleccionó al momento de registrarse no correspondan a los bienes o servicios que oferta, el proveedor tiene la opción de eliminarlos uno a uno presionando sobre el ícono de opciones <sup>3</sup> y seleccionando <sup>a</sup> Eliminar (Ver figura 37).

|                                                                                                    | REGISTR    | O DE PRODUCTOS     |                                                                |                                                      |                    |
|----------------------------------------------------------------------------------------------------|------------|--------------------|----------------------------------------------------------------|------------------------------------------------------|--------------------|
| Usuario: WIL493516900<br>Gestión: 2021 Perfil: 233                                                               |            |                    |                                                                |                                                      | _                  |
| Datos Proveedor<br>RUPE: 12546<br>Tipo Documento: NIT<br>Documento: 122537026<br>Razón Social: FIL S COMPANY SRL | Nuevo B    | ien                |                                                                | Buscar por Código o Descripción del Estado: Activo • | tem Q              |
| 😂 Menú                                                                                                    | Opciones   | Código Ítem UNSPSC | Descripción ítem UNSPS                                         | 2                                                    | Estado ftem UNSPSC |
| ⊕Registro Único de                                                                                               | ۰          | 44103100           | Suministros para impresora, fax y fotocopiadora                |                                                      | ACTIVO             |
| Proveedores del Estado                                                                                           | •          | 44103101           | Correas de impresoras, fax o fotocopiadoras                    |                                                      | ACTIVO             |
|                                                                                                    | ٠          | 44103103           | Tóner para impresoras o fax                                    |                                                      | ACTIVO             |
|                                                                                                    | @\         | er Detalle         | Rollos de transferencia                                        |                                                      | ACTIVO             |
|                                                                                                    | <b>₽</b> E | liminar            | Cartuchos de tinta                                             |                                                      | ACTIVO             |
|                                                                                                    | ٠          | 44103106           | Barras de tinta                                                |                                                      | ACTIVO             |
|                                                                                                    | ٠          | 44103107           | Suministros de limpieza de impresoras o faxes o fotocopiadoras |                                                      | ACTIVO             |
|                                                                                                    | •          | 44103108           | Reveladores para impresoras o fotocopiadoras                   |                                                      | ACTIVO             |
|                                                                                                    | ٠          | 44103109           | Tambores para impresoras o faxes o fotocopiadoras              |                                                      | ACTIVO             |
|                                                                                                    | •          | 44103110           | Cabezales de impresión                                         |                                                      | ACTIVO             |
|                                                                                                    |            |                    | Primero Anterior 1 2 3 4 5 Siguien                             | te Último                                            |                    |

Figura 37

Para realizar el registro de productos que oferta un proveedor se tienen dos opciones:

 En caso de que el producto que se desea registrar se pueda asociar a uno de los ítems que se visualiza en el listado, se deberá presionar sobre el ícono de opciones
 y seleccionar
 (Ver figura 38).

| sigep                                                                          | = H U      | 8 4 6 f            |                                                                |                                        |                    |
|--------------------------------------------------------------------------------|------------|--------------------|----------------------------------------------------------------|----------------------------------------|--------------------|
|                                                                                | REGISTR    | O DE PRODUCTOS     |                                                                |                                        |                    |
|                                                                                |            |                    |                                                                | Buscar por Código o Descripción del It | em Q               |
| Tipo Documento: NIT<br>Documento: 122537026<br>Razón Social: FIL S COMPANY SRL | 🕀 Nuevo Bi | ien                |                                                                | Lauro, Maryo                           |                    |
| 😂 Menú                                                                         | Opciones   | Código Ítem UNSPSC | Descripción Ítem UNSPS0                                        | c                                      | Estado Ítem UNSPSC |
|                                                                                | ٠          | 44103100           | Suministros para impresora, fax y fotocopiadora                |                                        | ACTIVO             |
| Proveedores del Estado                                                         | •          | 44103101           | Correas de impresoras, fax o fotocopiadoras                    |                                        | ACTIVO             |
|                                                                                | ٠          | 44103103           | Tóner para impresoras o fax                                    |                                        | ACTIVO             |
|                                                                                | ØV         | er Detalle         | Rollos de transferencia                                        |                                        | ACTIVO             |
|                                                                                | TEL        | iminar             | Cartuchos de tinta                                             |                                        | ACTIVO             |
|                                                                                | •          | 44103106           | Barras de tinta                                                |                                        | ACTIVO             |
|                                                                                | ٠          | 44103107           | Suministros de limpieza de impresoras o faxes o fotocopiadoras |                                        | ACTIVO             |
|                                                                                | ٠          | 44103108           | Reveladores para impresoras o fotocopiadoras                   |                                        | ACTIVO             |
|                                                                                | ٠          | 44103109           | Tambores para impresoras o faxes o fotocopiadoras              |                                        | ACTIVO             |
|                                                                                | •          | 44103110           | Cabezales de impresión                                         |                                        | ACTIVO             |

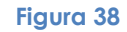

Debido a que se seleccionó la opción <sup>(\*)</sup> Ver Detalle</sup> de un ítem que ya se tenía registrado, en la próxima pantalla el campo ítem del Catálogo de Naciones Unidas (UNSPSC) se encontrará con la descripción seleccionada y el botón <sup>(Seleccionar item)</sup> se encontrará deshabilitado sin poder modificar, por lo que los productos que se registren serán asociados a ese ítem del catálogo a cuarto nivel (Ver figura 39).

| sigep 🚍                                                                                                    |                                                  |                                          |                                                                |                                         |                                                                 |                  |
|----------------------------------------------------------------------------------------------------|--------------------------------------------------|------------------------------------------|----------------------------------------------------------------|-----------------------------------------|-----------------------------------------------------------------|------------------|
| Datos Usuario<br>Usuario: WIL493516900                                                                                                    | REGISTRO DE PRO                                  | DUCTOS                                   |                                                                |                                         |                                                                 |                  |
| Gestión: 2021 Perfil: 233<br>Datos Proveedor<br>RUPE: 12546<br>Tipo Documento: NIT<br>Documento: 12237026<br>Parán escula: Dis 2:00MBAN/SEI | ítem del Catálogo de Na<br>44103103 Tónerpara in | ciones Unidas(UNSPSC)<br>npresoras o fax |                                                                |                                         |                                                                 | Seleccionar frem |
| S Menú<br>⊕ Registro Único de<br>Proveedores del Estado                                                                                     | Nuevo Producto                                   |                                          |                                                                | Buscar por Descri<br>Estado 👻 Publicado | pción del Producto<br>en Mercado Virtual 🌱   Precio Publicado 1 | Q                |
|                                                                                                    | Opciones Códig                                   | o Descripción                            | Público en Mercado Virtual<br>Primero Anterior 1 Siguiente Úti | timo                                    | Precio Público                                                  | Estado           |
|                                                                                                    |                                                  |                                          | <b>T</b>                                                       |                                         |                                                                 | V                |

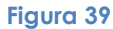

**NOTA:** Es importante escoger un ítem adecuado ya que afectará a la búsqueda de su producto en el Mercado Virtual Estatal.

2. En caso de que el ítem para el cual desean registrar productos no se encuentre en el listado, el proveedor deberá presionar el botón <sup>O Nuevo Bien</sup> (Ver figura 40).

| Datase Issues         REGISTRO DE PRODUCTOS           Usuario Il Massi Stoto<br>Gentific 2021 Fundi 2023         papel para impresora           Datos Proveedor<br>BUFEL 1256         papel para impresora           Estado: Active ~         Estado: Active ~ | Q |
|----------------------------------------------------------------------------------------------------|---|
| Cultario Nicossitado<br>Genedir 2015 Hefiz 234<br>Datos Proveedor<br>RUPE: 1254<br>Ti Elo Bourneto: NT<br>Decumente: L25/TI/D<br>Elosamente: L25/TI/D                                                                                                    | ٩ |
|                                                                                                    |   |
| Image: Menú         Opciones         Código frem UNSPSC         Descripción frem UNSPSC         Estado frem UNSPSC                                                                                                    |   |
| O Registro Único de<br>Proveedores del Estado     Primero     Anterior     1     Siguiente     Útimo                                                                                                    |   |
| Processos de Contratación                                                                                                    |   |

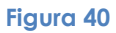

Una vez presionado el botón se muestra la siguiente pantalla, en la cual el campo ítem del Catálogo de Naciones Unidas (UNSPSC) se encuentra vacío y el botón <sup>Seleccionar îtem</sup> se encuentra habilitado (Ver figura 41).

| sigep 🚍                                                                        | = & &        | . 2 8 4              |                |                                 |                                             |                    | Φ           |
|--------------------------------------------------------------------------------|--------------|----------------------|----------------|---------------------------------|---------------------------------------------|--------------------|-------------|
| Datos Usuario                                                                  | REGISTRO     | DE PRODUC            | TOS            |                                 |                                             |                    |             |
| Gestión: 2021 Perfil: 233<br>Datos Proveedor<br>RUPE: 12546                    | Îtem del Cat | tálogo de Naciones U | Inidas(UNSPSC) |                                 |                                             |                    |             |
| Tipo Documento: NIT<br>Documento: 122537026<br>Razón Social: FIL S COMPANY SRL |              |                      |                |                                 |                                             | Selec              | cionar ítem |
| 😂 Menú                                                                         |              |                      |                |                                 |                                             |                    |             |
|                                                                                |              |                      |                |                                 | Buscar por Descripción del Product          | >                  | Q           |
| Proveedores del Estado                                                         |              |                      |                |                                 | Estado Virtual Publicado en Mercado Virtual | Precio Publicado 👻 |             |
| O Registro de productos                                                        | • Nuevo Pro  | oducto               |                |                                 |                                             |                    |             |
|                                                                                | Opciones     | Código               | Descripción    | Público en Mercado Virtual      | Precio                                      | Público E          | stado       |
|                                                                                |              |                      |                | Primero Anterior 1 Siguiente Úl | timo                                        |                    |             |
|                                                                                |              |                      |                |                                 |                                             |                    | ¢           |
|                                                                                |              |                      |                | Figura 41                       |                                             |                    |             |

Para seleccionar un Ítem del Catálogo a cuarto nivel, debe presionar sobre el botón Seleccionar ítem que abre una ventana emergente (Ver figura 42).

| sinen                                                                                                    | = 0, 0, -        |                                                                                                    |                                                |                  |
|----------------------------------------------------------------------------------------------------|------------------|----------------------------------------------------------------------------------------------------|------------------------------------------------|------------------|
| Cliger -                                                                                                    |                  | Seleccionar ítem x                                                                                                    |                                                |                  |
|                                                                                                    | REGISTRO DE      |                                                                                                    |                                                |                  |
| Charles Charles<br>Usuario: WIL403516000<br>Gastión: 2021 Parill: 233                                                                                                |                  | Buscar por descripción o código del item                                                                                                    |                                                |                  |
| Oactos Provvedor<br>RUPE 1294<br>Tho Discumente NT<br>Decumente: 1233723<br>Rasin Social Fil S COMPANY Str.<br>Menú<br>© Registro Único de<br>Provvedores del Estado | ftem del Catálog | 1000000 - Material Vivo Vegetal y Animal, Accesorios y Suministros     1000000 - Material Nineral, Texti y Vegetal y Animal No Comestible     1200000 - Material Químico incluyendo Bioquínicos y Materiales de Gas     1000000 - Materiales de Reisa, Colofonia, Coucho, Espuna, PelíCula y Elastómencos     1400000 - Materiales y Productos de Papel     15000000 - Materiales (Combustibles, Aditivos para Combustibles, Lubricantes y Anticorrosivos     2000000 - Materiales de Reisa Agricultura, Pesca, Silvicultura y Fauna     2000000 - Maquinaria y Accesorios para Agricultura, Pesca, Silvicultura y Fauna     2000000 - Maquinaria y Accesorios para Agricultura, Pesca, Silvicultura y Fauna     2000000 - Maquinaria y Accesorios para Agricultura, Pesca | I Producto<br>do Virtual * - Predo Publicado * | Selectionar from |
| ⊖Registro de productos                                                                                                    | O humo Products  | 23000000 - Maquinaria y Accessorias para Manufactura y Procesamiento Industrial     2400000 - Maquinaria y Accessorias para Manufactura y Procesamiento Industrial     2400000 - Maquinaria A cresorias y Sumistrans ana Maneia Acondicionamiento y Almacenamiento de Materiales                                                                                                    |                                                |                  |
| Procesos de Contratación                                                                                                    | Opciones         | <ul> <li>&gt; 25000000 - Vehículos Cornerciales, Militares y Particulares, Accessonos y Componentes</li> <li>&gt; 26000000 - Maquinaria y Accessorios para Generación y Distribución de Energía</li> <li>&gt; 27000000 - Herramientas y Maquinaria General</li> <li>&gt; 30000000 - Componentes y Suministros para Estructuras, Edificación, Construcción y Obras Civiles</li> </ul>                                                                                                    | Precio Público                                 | Estado           |
|                                                                                                    |                  | 32000000 - Componentes y Suministros Electrónicos     32000000 - Componentes, Accesorios y Suministros de Sistemas Eléctricos e Iluminación                                                                                                    |                                                | G                |
|                                                                                                    |                  | Cancelar Acceptor                                                                                                    |                                                |                  |
|                                                                                                    |                  |                                                                                                    |                                                |                  |

#### Figura 42

En dicha ventana se podrá realizar la selección de un ítem a cuarto nivel a través del buscador, ingresando una descripción o código del ítem y presionando sobre el ícono . Una vez seleccionado el ítem el ícono se mostrará de esta manera O, posteriormente presione sobre el botón Aceptar (Ver figura 43).

| sigep 🚍                                                                                                    | = ≗ & .                          | Seleccionar ítem                                                                                                    | × |                                                                | Q                |
|----------------------------------------------------------------------------------------------------|----------------------------------|----------------------------------------------------------------------------------------------------|---|----------------------------------------------------------------|------------------|
| Datos Usurano<br>Gastier 2021 PHVII: 233<br>Datos Proveedor<br>RUY: 1254<br>Tipo Decemento: 223 PHVII:<br>Tipo Decemento: 223 PHVII<br>Ruffi Securit III. 4: COMPARY SEC<br>COMPARY SECURIT<br>@ Registrio Único de<br>Proveedores del Estado | REGISTRO DE<br>Item del Catálogo | Pepel         • 1000000 - Material Who Vegetal y Animal, Accesorios y Suministros         • 0.100000 - Productos de Idoncultura y silvicultura         • 0.1015000 - Productos de Idoncultura y silvicultura         • 0.1015000 - Discisas - Papellio constibulanco añolo de bursera odorata         • 11100000 - Material Mineral, Texit y Vegetal y Animal No Comestible         • 1114000 - Obatrara y materiales de descho         • 11141000 - Batrara y materiales de descho         • 1115100 - Fildos petalos         • 1115100 - Fildos petalos         • 1115100 - Fildos papello         • 1115100 - Fildos prateriales de cueros         • 1115100 - Fildos papello         • 11162100 - Tejidos prateriales de cueros         • 11162100 - Tejidos prateriales de cueros         • 11162110 - Tejidos totale aspeciales         • 11162110 - Tejidos totale aspeciales         • 11162110 - Tejidos tetales periales         • 1110000 - Materiales de papel         • 1110000 - Materiales de papel         • 1110100 - Materiales productos de Papel         • 1110100 - Materiales productos de Papel         • 1110100 - Materiales productos de Papel         • 1110100 - Materiales productos de Papel         • 1110100 - Materiales productos de Papel         • 1110100 - Materiales productos de Papel | Q | ti Producto<br>do Wrtuel = Predo Publicado =<br>Precio Público | Seleccion ar Rom |
|                                                                                                    | © 2021 - SIGEP                   |                                                                                                    |   |                                                                |                  |

#### Figura 43

Otra manera de seleccionar el ítem es ampliando cada nivel presionando sobre el ícono hasta llegar al cuarto nivel en el cual se permite la selección. Una vez seleccionado el ítem el ícono se mostrará asi 
posteriormente presione sobre el botón (Ver figura 44).

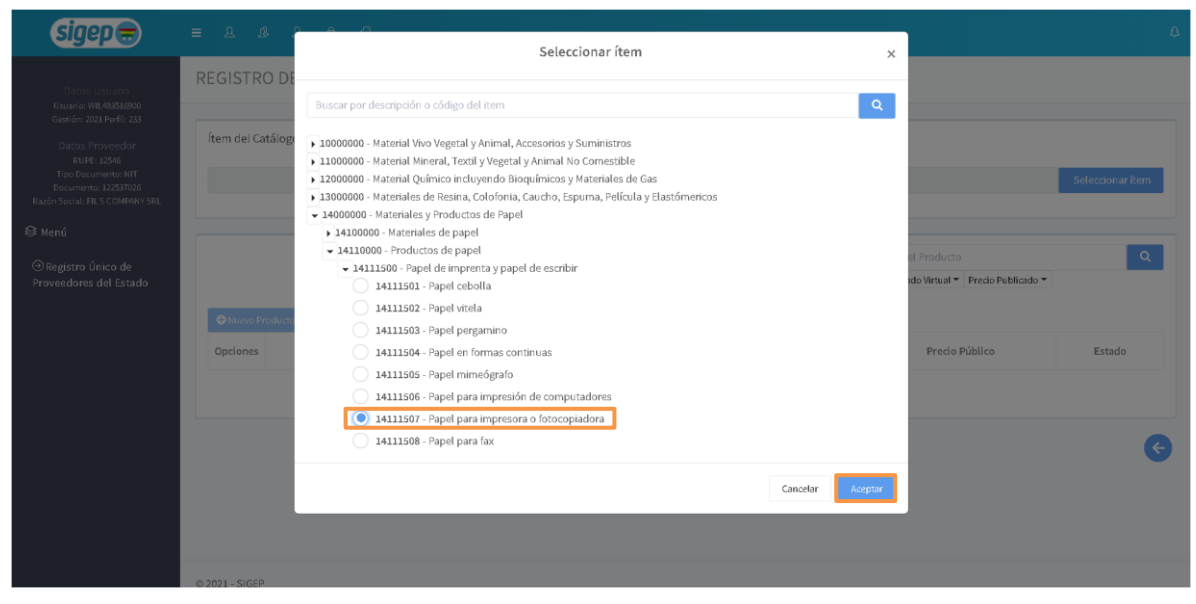

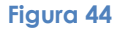

Una vez seleccionado el ítem la ventana emergente se cierra y el ítem seleccionado en la ventana emergente se visualiza en la pantalla (Ver figura 45).

| sigep 🚍                                                                        |                |                       |                 |                                |                   |                                          |                  |
|--------------------------------------------------------------------------------|----------------|-----------------------|-----------------|--------------------------------|-------------------|------------------------------------------|------------------|
| Datos Usuario<br>Usuario: WIL493516900                                         | REGISTRO       | DE PRODUCT            | ros             |                                |                   |                                          |                  |
| Gestión: 2021 Perfil: 233<br>Datos Proveedor<br>RUPE: 12546                    | Ítem del Catál | logo de Naciones U    | nidas(UNSPSC)   |                                |                   |                                          |                  |
| Tipo Documento: NIT<br>Documento: 122537026<br>Razón Social: FIL S COMPANY SRL | 14111507 Pa    | apel para impresora ( | o fotocopiadora |                                |                   |                                          | Seleccionar ítem |
| 😂 Menú                                                                         |                |                       |                 |                                | Buscar por Des    | cripción del Producto                    | Q                |
| Registro Único de<br>Proveedores del Estado                                    |                |                       |                 |                                | Estado • Publicae | do en Mercado Virtual 👻 Precio Publicado | •                |
|                                                                                | Nuevo Prode    | ucto                  |                 |                                |                   |                                          |                  |
|                                                                                | Opciones       | Código                | Descripción     | Público en Mercado Virtual     |                   | Precio Público                           | Estado           |
|                                                                                |                |                       |                 | Primero Anterior 1 Siguiente Ú | ltimo             |                                          |                  |
|                                                                                |                |                       |                 |                                |                   |                                          |                  |
|                                                                                |                |                       |                 |                                |                   |                                          | e                |

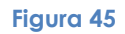

Una vez que se tenga el campo ítem del Catálogo de Naciones Unidas (UNSPSC) identificado se puede realizar el registro de los productos que el proveedor oferta presionando sobre el botón ONUEVO Producto (Ver figura 46).

| 0 | ≡ L & L                | 8 8                    |                             |                                     | Φ                |
|---|------------------------|------------------------|-----------------------------|-------------------------------------|------------------|
|   | REGISTRO DE PR         | ODUCTOS                |                             |                                     |                  |
|   | Item del Catálogo de N | aciones Unidas(UNSPSC) |                             |                                     |                  |
|   | 44101501 Fotocopiado   | ras                    |                             |                                     | Seleccionar ítem |
|   |                        |                        |                             | Buscar por Descripción del Producto | ٩                |
|   | Nuevo Producto         |                        |                             |                                     |                  |
|   | Código                 | Descripción            | Público en Mercado Virtual  | Precio Público                      | Estado           |
|   |                        |                        | Primero Anterior 4 Siguiero |                                     |                  |
|   |                        |                        |                             |                                     | 9                |
|   |                        |                        |                             |                                     | · · ·            |
|   | © 2020 - SIGEP         |                        |                             |                                     |                  |

Figura 46

Al presionar el botón se muestra la pantalla en la cual se debe registrar todos los Datos del Producto ofertado.

#### Paso 1: Producto

En este paso se debe registrar:

- Descripción corta.- Que se visualiza en el Merado Virtual a primera vista.
- **Descripción larga.-** Que se visualiza en la pestaña información una vez que el usuario escoja el producto.
- País Origen.- Se debe seleccionar el origen del producto que se está registrando.

Una vez que se registre toda la información se deberá presionar sobre el botón siguiente para guardar la información y pasar al siguiente paso (Ver figura 47). En caso de presionar sobre el botón anterior la información será.

| REGISTRO DE PRODUCTOS<br>Producto Ofertado |                |                     |                       |  |  |
|--------------------------------------------|----------------|---------------------|-----------------------|--|--|
|                                            | Producto       |                     |                       |  |  |
|                                            | Datos del Prod | ucto                |                       |  |  |
|                                            |                | Descripción Corta   |                       |  |  |
|                                            |                | Papel Bond Tamaño C | arta                  |  |  |
|                                            |                | Papel Bond Tam      | año Carta de 75 erms. |  |  |
|                                            |                |                     |                       |  |  |
|                                            |                |                     |                       |  |  |
|                                            |                |                     |                       |  |  |
|                                            |                | País Origen         |                       |  |  |
|                                            |                | BOLIVIA             | ~                     |  |  |
|                                            |                | BOLIVIA             | ~                     |  |  |
|                                            |                |                     |                       |  |  |

Figura 47

Una vez que presione el botón siguiente • el registro pasa a estado ELABORADO y en los siguientes pasos en la parte izquierda de la pantalla se visualiza un panel (Ver figura 48), donde se muestran los Datos del Producto:

- Código.- Número único asignado por el sistema al producto que se está registrando.
- Descripción.- Que muestra la descripción colocada por el proveedor al producto.
  - Estado.- Muestra el estado en el que se encuentra el registro.
    - Al comenzar el registro está en estado ELABORADO.
    - Al terminar el registro si se activa pasa a estado ACTIVO y es visualizado en el Mercado Virtual Estatal.
    - Si una vez activo el proveedor decide inactivarlo pasa a estado INACTIVO y ya no es visualizado en el Mercado Virtual Estatal.

| REGISTRO DE PRODUCTOS<br>Producto Ofertado                                                              |                                      |                                                                                                    |                              |                |          | ٥          |
|----------------------------------------------------------------------------------------------------|--------------------------------------|----------------------------------------------------------------------------------------------------|------------------------------|----------------|----------|------------|
|                                                                                                    | Producto                             | Imágenes                                                                                               | +<br>Atributos               | (\$<br>Precios | Adjuntos | S A        |
| Datos del Producto —<br>Código:<br>1<br>Descripción:<br>Papel Bond Tamaño Carta<br>Estado:<br>ELABORADO | Datos del Producto<br>De<br>De<br>Pa | scripción Corta Papel Bond Tamaño C. Papel Bond Tamaño C. Papel Bond Tam Papel Bond Tam Songen BOLIVIA | arta<br>año Carta de 75 gms. |                |          |            |
|                                                                                                    |                                      |                                                                                                    |                              |                |          | <b>A A</b> |

Figura 48

#### Paso 2: Imágenes

En la sección principal se puede adjuntar la o las imágenes referentes al producto. Para ello

debe presionar sobre el icono <sup>O Nueva Imagen</sup> (Ver figura 49).

| Producto Ofertado                               |                    |          |                   |                             |                                         | 0                                |
|-------------------------------------------------|--------------------|----------|-------------------|-----------------------------|-----------------------------------------|----------------------------------|
|                                                 | Producto           | Imágenes | +<br>Atributos    | \$<br>Precios               | Adjuntos                                | <ul> <li>A</li> <li>E</li> </ul> |
| Datos del Producto –<br>Código:                 | Imágenes del Produ | icto     |                   |                             | Buscar por nombre de imagen<br>Estado ♥ | Q                                |
| Papel Bond Tamaño Carta<br>Estado:<br>ELABORADO | Opciones           | Imagen   | Nombre<br>Primero | Imagen<br>Anterior 1 Siguio | Por Defecto                             | Estado                           |

Figura 49

Al presionar el botón <sup>Ollucationgen</sup> se muestra una ventana emergente, en la cual se debe llenar el campo Nombre de Imagen. Posteriormente debe presionar el botón <sup>Carger Imagen</sup> para seleccionar una imagen, teniendo en cuenta los tipos de extensiones permitidas, una vez seleccionada la imagen la misma se muestra en la misma ventana emergente (Ver figura 50). Una vez seguro de la imagen que se desea subir se debe presionar sobre el botón <sup>Carger Imagen</sup>.

| - |                                                              | Imágenes x                                                              |                                         |                      |
|---|--------------------------------------------------------------|-------------------------------------------------------------------------|-----------------------------------------|----------------------|
|   | REGISTRO DE PRODUCTOS<br>Producto Ofertado                   | Nombre de Imagen:                                                       |                                         | ۲                    |
|   |                                                              | Papel carta<br>carta.jpg<br>Cargor Imagen                               | (2 <sup>8</sup> )<br>Adjuntos           | Activar     Eliminar |
|   | Datos del Producto — Imágen<br>Cédigo:<br>1<br>Descritoción: | POPELBOL<br>STOR                                                        | Buscur por mombre de anagen<br>Estado * | Q                    |
|   | Papel Bond Tamaño Carta Option<br>Estado:<br>ELABORADO       | cxpo                                                                    | Por Defecto Estado                      | 2                    |
|   |                                                              | INSTRUCCIONES:     Las extensiones permitadas son: jpeg, png, bmp, tiff |                                         | 99                   |
|   | © 2021 - SIGEP                                               | Cancelar Aceptar                                                        |                                         |                      |

Figura 50

Una vez registrada la imagen se visualiza en el listado de imágenes (Ver figura 51). Cabe señalar que el usuario puede registrar la cantidad de imágenes que vea conveniente para la promoción de su producto. La primera imagen que registra es la que se muestra por defecto en el Mercado Virtual Estatal.

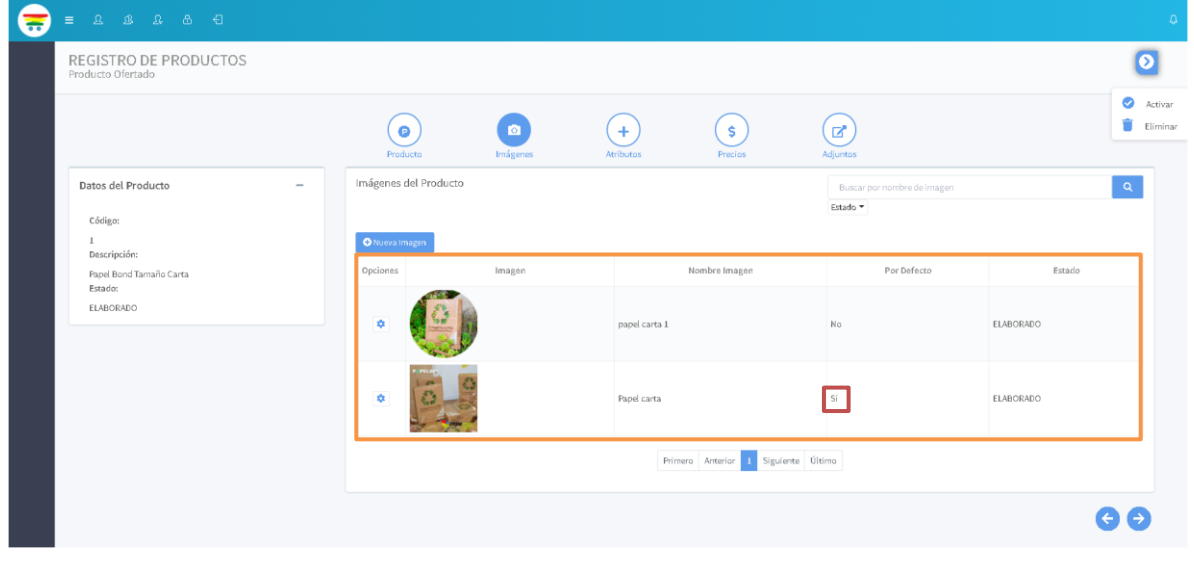

Figura 51

Cada imagen contara con el icono opciones 🙆 que contará con las opciones 🗹 Editar y

| 📋 Eliminar | (Ver Figura 52). |
|------------|------------------|
|            | 1 - 0 1          |

| REGISTRO DE PRODUCTOS<br>Producto Ofertado              |                                        |          |                         |                                        |           |
|---------------------------------------------------------|----------------------------------------|----------|-------------------------|----------------------------------------|-----------|
|                                                         | Producto                               | Imágenes | + S<br>Atributos Precio | s Adjuntas                             |           |
| Datos del Producto<br>Código:                           | <ul> <li>Imágenes del Produ</li> </ul> | icto     |                         | Buscar por nombre de imagi<br>Estado 👻 | en 🔤      |
| 1<br>Descripción:<br>Papel Bond Tamaño Carta<br>Estado: | Nueva Imagen     Opciones              | Imagén   | Nombre Imag             | en Por Defecto                         | Estado    |
| ELABORADO                                               | 🗢 🚺                                    |          | papel carta 1           | No                                     | ELABORADO |
|                                                         | ¢ Diminar                              | -        | Papel carta             | Si                                     | ELABORADO |
|                                                         |                                        |          | Primero Anterior        | 1 Siguiente Último                     |           |

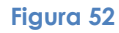

Al seleccionar la opción *Editar* se habilita el campo nombre de la imagen que puede ser editado y la opción para modificar si la imagen se mostrará por defecto en el Mercado Virtual Estatal (Ver Figura 53).

|                                            | h                                                     | mágenes ×           |                                         |           |
|--------------------------------------------|-------------------------------------------------------|---------------------|-----------------------------------------|-----------|
| REGISTRO DE PRODUCTOS<br>Producto Ofertado | Nombre de Imagen:                                     |                     |                                         | 0         |
|                                            | papel carta 1 pagen Por Defector Freducts             |                     | Adjuntos                                | C Activ   |
| Datos del Producto -                       | Imágenes del Pr                                       |                     | Buscar por nombra de imagen<br>Estado • | ٩         |
| Descripción:<br>Papel Bond Tamaño Carta    | Opciones                                              |                     | Por Defecto                             | Estado    |
| Erado:<br>ELABORADO                        | INSTRUCCIONES:     Las extensiones permitidas son: ju | beg, ong, bmp, tiff | No                                      | ELABORADO |
|                                            | *                                                     | Cancelar Acceptar   | si                                      | ELABORADO |
|                                            |                                                       | Primero Anterior    | te Último                               |           |
|                                            |                                                       |                     |                                         | € Ə       |

Figura 53

Si el usuario desea establecer a una imagen como la que se visualice por defecto en el Mercado Virtual Estatal debe presionar sobre el ícono <sup>CO</sup> para que la imagen se muestre por Defecto (Ver Figura 54).

| REGISTRO DE PRODUCTOS<br>Producto Ofertado              |                   |          |                           |                                         |           |
|---------------------------------------------------------|-------------------|----------|---------------------------|-----------------------------------------|-----------|
|                                                         | Products          | Imigenes | + S<br>Atributas Precias  | Adjuntos                                | c<br>I    |
| Datos del Producto —<br>Código:                         | Imágenes del Prod | lucto    |                           | Buscar por nombre de imagen<br>Estado 💌 |           |
| 1<br>Descripción:<br>Papel Bond Tamaño Carta<br>Estado: | Opciones          | Imagen   | Nombre Imagen             | Por Defecto                             | Estado    |
| ELABORADO                                               | •                 |          | papel carta I             | Si                                      | ELABORADO |
|                                                         | •                 | 0        | Papel carta               | No                                      | ELABORADO |
|                                                         |                   |          | Primero Anterior 1 Siguie | te Oltimo                               |           |

Figura 54

Al seleccionar la opción <sup>e Eliminar</sup>, se muestra un cuadro de confirmación para realizar la acción (Ver Figura 55).

| REGISTRO DE PRODUCTOS<br>Producto Ofertado | Producto          | ¿Está seguro que desa<br>( Papel<br>Car | a eliminar la imagen?<br>carta )<br>ncelar Aceptor Preciss | Adjuntos                             |           |
|--------------------------------------------|-------------------|-----------------------------------------|------------------------------------------------------------|--------------------------------------|-----------|
| Datos del Producto<br>Código:<br>1         | Imágenes del Proc | lucto                                   |                                                            | Buscar por nombre de im.<br>Estado 🕶 | igen Q    |
| Descripcion:<br>Papel Bond Tamaño Carta    | Opciones          | Imagen                                  | Nombre Imagen                                              | Por Defecto                          | Estado    |
| Estado:<br>ELABORADO                       |                   | D                                       | papel carta 1                                              | Si                                   | ELABORADO |
|                                            | •                 |                                         | Papel carta                                                | No                                   | ELABORADO |
|                                            |                   |                                         | Primero Anterior 1 Siguient                                | te Último                            |           |

Figura 55

Una vez registradas todas las imágenes deberá presionar el icono siguiente 📀 para continuar con el registro.

#### Paso 3: Atributos

En la pantalla aparece el listado de atributos que se consideran obligatorios para el llenado, para lo cual el usuario debe presionar el icono de opciones 📀 y seleccionar la opción 🕼 Editar para agregar el valor al atributo.

| REGISTRO DE PRODUCTOS<br>Producto Ofertado |                                              |          |                |                         |                                 |            | 1      |
|--------------------------------------------|----------------------------------------------|----------|----------------|-------------------------|---------------------------------|------------|--------|
|                                            | Producto                                     | Imágenes | +<br>Atributos | S<br>Precios            | Adjuntos                        |            | ©<br>1 |
| Datos del Producto<br>Cócigo:<br>1         | Atributos del Product     Atributos Atributo | )        |                |                         | Buscar por valor de<br>Estado 👻 | l Arributo | ٩      |
| Descripción:<br>Papel Bond Tamaño Carta    | Opciones                                     | Atributo |                | Valor                   |                                 | Estado     |        |
| ELABORADO                                  | 🌣 MATERIAL                                   | -        |                |                         | ELABORADO                       |            |        |
|                                            | Eliminar                                     | _        |                |                         | ELABORADO                       |            |        |
|                                            | Gramaje     Gracidad                         |          |                |                         | ELABORADO                       |            |        |
|                                            | Presentación                                 | 1        |                |                         | ELABORADO                       |            |        |
|                                            |                                              |          | Prir           | mero Anterior 1 Siguier | nte Último                      |            |        |
|                                            |                                              |          |                |                         |                                 |            |        |

Figura 54

Una vez seleccionada la opción se muestra la siguiente ventana emergente donde debe registrarse la descripción o el valor del producto en base al atributo seleccionado y posteriormente presionar el icono Aceptar.

| 🚍 = A A                        | £ & €         |           |              |                                                            |         |                     |                                |           | Ą                     |
|--------------------------------|---------------|-----------|--------------|------------------------------------------------------------|---------|---------------------|--------------------------------|-----------|-----------------------|
| REGISTRO D<br>Producto Ofertad | DE PRODUCTOS  |           |              | Atributo                                                   | ×       |                     |                                |           | 0                     |
| Datos del Proc<br>Código:      | Aucto — Aun   | Produ     | el Producto  | Atributo :<br>Gramaje<br>Descripción o valor :<br>T5 grms. |         | (\$<br>Precios      | Adjuntos<br>Buscar<br>Estado V |           | C Activar             |
| 1<br>Descripción:              | 0             | Nuevo Atr | ibuto        | Cancelar                                                   | Aceptar |                     |                                |           |                       |
| Papel Bond Tar<br>Estado:      | naño Carta Op | pciones   |              | Atributo                                                   |         | Valo                | N'                             | Estado    |                       |
| ELABORADO                      |               | •         | Color        |                                                            |         | Natural             |                                | ELABORADO |                       |
|                                |               | ۵         | Tamaño       |                                                            |         | Carta               |                                | ELABORADO |                       |
|                                |               | ٥         | Gramaje      |                                                            |         |                     |                                | ELABORADO |                       |
|                                |               | \$        | Opacidad     |                                                            |         |                     |                                | ELABORADO |                       |
|                                |               | \$        | Presentación |                                                            |         |                     |                                | ELABORADO |                       |
|                                |               |           |              |                                                            | Primer  | o Anterior 1 Siguio | ante Último                    |           |                       |
|                                |               |           |              |                                                            |         |                     |                                |           | <b>G</b> <del>J</del> |

Figura 55

Una vez registrado el valor el mismo será visualizado en pantalla (Ver Figura 56) y si el usuario desea modificar el valor introducido deberá presionar sobre la opción <sup>C</sup> <sup>Editar</sup>.

| REGISTRO DE PRODUCTOS<br>Producto Ofertado         |                           |                                     | ٥                      |
|----------------------------------------------------|---------------------------|-------------------------------------|------------------------|
|                                                    | Producto Imágenes         | +<br>Antoutos Precios Adjuntos      | 🧭 AC<br>🔋 Eli          |
| Datos del Producto –<br>Cócigo:<br>1               | Atributos del Producto    | Buccar p<br>Estudo ¥                | er valor del Attribute |
| Descripción:<br>Papel Bond Tamaño Carta<br>Estado: | Opciones Atributo         | Valor                               | Estado                 |
| ELABORADO                                          | MATERIAL                  | Bond                                | ELABORADO              |
|                                                    | ¢ Gramaje                 | Carta<br>75 grms.                   | ELABORADO              |
|                                                    | Opacidad     Presentación | Media<br>Paquete de 500 hojas       | ELABORADO              |
|                                                    |                           | Primero Anterior 1 Siguiente Último |                        |

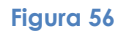

En caso de que el usuario vea la necesidad de registrar otros atributos adicionales a los obligatorios debe presionar el ícono (Ver Figura 57).

| REGISTRO DE PRODUCTOS<br>Producto Ofertado |               |                         |        |                               |                   |                                        |           |   |
|--------------------------------------------|---------------|-------------------------|--------|-------------------------------|-------------------|----------------------------------------|-----------|---|
|                                            | Free          |                         | ágenes | +<br>Atributos                | \$<br>Precios     | Adjuntos                               |           | 1 |
| Datos del Producto -<br>Cócigo:<br>1       | - Atributos d | del Producto<br>tributo |        |                               |                   | Buscar por valor del Atrib<br>Estado 👻 | uto       | C |
| Descripción:<br>Papel Bond Tamaño Carta    | Opciones      | At                      | ibuto  |                               | Valor             |                                        | Estado    |   |
| Estado:<br>ELABORADO                       | ٠             | MATERIAL                |        | Bond                          |                   |                                        | ELABORADO |   |
|                                            | •             | Color                   |        | Natural                       |                   |                                        | ELABORADO |   |
|                                            | ٠             | Tamaño                  |        | Carta                         |                   |                                        | ELABORADO |   |
|                                            | •             | Gramaje                 |        | 75 grms.                      |                   |                                        | ELABORADO |   |
|                                            | 0             | Opacidad                |        | Media<br>Paquete de 500 hoias |                   |                                        | ELABORADO |   |
|                                            |               |                         |        | Primero Ant                   | erior 1 Siguiente | Último                                 |           |   |

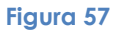

Al presionar el botón muestra una ventana emergente en la cual el usuario puede buscar del listado el atributo que requiere (Ver Figura 58).

| E 2 2 2 6 4                                |                  |                     |                              |                           | ٩                                             |
|--------------------------------------------|------------------|---------------------|------------------------------|---------------------------|-----------------------------------------------|
| REGISTRO DE PRODUCTOS<br>Producto Ofertado |                  |                     | Buscar Atributos ×           |                           | ٥                                             |
|                                            | Producto         | Descripción: Descri | ripción<br>Bussar Limplar    | Adjuntas                  | <ul> <li>Activar</li> <li>Eliminar</li> </ul> |
| Datos del Producto -                       | Atributos del Pr | Opciones            | Descripción                  | Buscar por valor del Atri | ibuto Q                                       |
| Cócigo:                                    |                  | 0                   | MODELO                       | Estado 👻                  |                                               |
| 1<br>Descripción:                          | O Nuevo Atributo | 0                   | MARCA                        |                           |                                               |
| Papel Bond Tamaño Carta                    | Opciones         | 0                   | Alcance                      | Valor                     | Estado                                        |
| ELABORADO                                  | 🌣 MATI           | 0                   | Altura                       |                           | ELABORADO                                     |
|                                            | Colo             | 0                   | Altura de vuelo              |                           | ELABORADO                                     |
|                                            | tam.             | 0                   | Amperaje                     |                           | ELABORADO                                     |
|                                            |                  | 0                   | Ancho                        |                           | FLABORADO                                     |
|                                            | Presi            | 0                   | Calibre                      |                           | ELABORADO                                     |
|                                            |                  | 0                   | Campo de visión              |                           |                                               |
|                                            |                  | 0                   | Cantidad capas neumático     | iguiente Último           |                                               |
|                                            |                  | Primero Anterio     | r 1 2 3 4 5 Siguiente Último |                           | e e                                           |
|                                            |                  |                     | Cerrar                       |                           |                                               |
| © 2021 - SIGEP                             |                  |                     |                              |                           |                                               |

Figura 58

En caso de seleccionar un atributo erróneamente el usuario debe presionar sobre el ícono de opciones sy seleccionar la opción (Ver Figura 59). Cabe señalar que no se podrán eliminar los atributos obligatorios, pero aquellos que fueron seleccionados por el proveedor si podrán ser eliminados.

| Producto Ofertado                  |                    |          |                      |                             |                          |  |
|------------------------------------|--------------------|----------|----------------------|-----------------------------|--------------------------|--|
|                                    | Froducto           | Imágenes | +<br>Attributes      | S<br>Precios Adjuntos       |                          |  |
| Datos del Producto<br>Códige:<br>1 | - Atributos del Pr | oducto   |                      | Buscar<br>Estado =          | r por valor del Atributo |  |
| Papel Bond Tamaño Carta<br>Estado: | Opciones           | Atributo | Devis                | Valor                       | Estado                   |  |
| ELABORADO                          | Color              | , KIAL   | Natural              |                             | ELABORADO                |  |
|                                    | 🌣 Tarna            | เกิด     | Carta                |                             | ELABORADO                |  |
|                                    | 🗢 Gram             | aje      | 75 grms.             |                             | ELABORADO                |  |
|                                    | 🌣 Opac             | idad     | Media                |                             | ELABORADO                |  |
|                                    | 🌣 Prese            | ntación  | Paquete de 500 hojas |                             | ELABORADO                |  |
|                                    | 🌣 MOD              | ELO      |                      |                             | ELABORADO                |  |
|                                    | C Editar           |          | Primero              | Anterior 1 Siguiente Último |                          |  |

Figura 59

Una vez registrados los valores de cada uno de los atributos debe presionar el icono ≥ para continuar con el registro.

#### Paso 4: Precios

El usuario debe registrar el precio del producto tomando en cuenta la ubicación geográfica.

Debiendo presionar sobre el botón ONUEVO Precio por Ubicación (Ver Figura 60).

| REGISTRO DE PRODUCTOS<br>Producto Ofertado                           |                |                            |                  |                    |                                  |                                     | 0                                     |
|----------------------------------------------------------------------|----------------|----------------------------|------------------|--------------------|----------------------------------|-------------------------------------|---------------------------------------|
|                                                                      | Producto       | Imáger                     | ) +<br>Atributos | S<br>Precios       | Adjuntos                         |                                     | <ul> <li>Act</li> <li>Elit</li> </ul> |
| Datos del Producto –<br>Córigo:                                      | Precios por Ub | sicación del Producto      |                  |                    | Buscar por Pre<br>Estado ▼ Depar | cio y Saldo<br>tamento *   Moneda * | ٩                                     |
| I<br>Descripción:<br>Fapel Bond Tamaño Carta<br>Estabor<br>ELABORADO | Opciones       | por Ubicación<br>Ubicación | Precio Actual    | Moneda             | Vigente Hasta                    | Cantidad en Stock                   | Estado                                |
|                                                                      |                |                            |                  | Primero Anterior 1 | Siguiente Ültimo                 |                                     |                                       |
|                                                                      |                |                            |                  |                    |                                  |                                     | GÐ                                    |

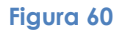

Al presionar el botón se visualiza una ventana emergente donde el usuario primero debe seleccionar la ubicación presionando el ícono 🔎 (Ver Figura 61).

| <b>_</b> |                                                                                      |                              |                                                                                                    |                         |
|----------|--------------------------------------------------------------------------------------|------------------------------|----------------------------------------------------------------------------------------------------|-------------------------|
|          | REGISTRO DE PRODUCTOS<br>Producto Ofertado                                           | ĺ                            | Precio por Ubicación ×                                                                                                    | 0                       |
|          |                                                                                      | Producto                     | Ubicación:                                                                                                    | 🖉 Activar<br>📋 Eliminar |
|          | Datos del Producto —<br>Código:<br>1<br>Descripción:<br>Descripción:<br>Descripción: | Precios por UDK     Opciones | BOLIMANOS      BOLIMANOS      B | Q                       |
|          | Estado:<br>Elaborado                                                                 |                              | dd/mm/aaaa Descuertos por carefuad:  Trivors Ceresuents                                                                                                    |                         |
|          |                                                                                      |                              | Carridad         Carridad           Opciones         Desde         Hasta         Precio         Moneda         Estado         Igurante         Uterno           No hay información de descuentos                                                                                                    |                         |
|          |                                                                                      |                              | Cancelar Acapter                                                                                                    | € ↔                     |

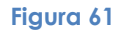

Al presionar sobre el ícono se visualiza una ventana emergente en la cual el usuario debe seleccionar el municipio correspondiente de la lista deplegada presionando sobre el ícono (Ver Figura 62)

| e                                          |                                         |          |                                    |                     |                 |                      |                                               |
|--------------------------------------------|-----------------------------------------|----------|------------------------------------|---------------------|-----------------|----------------------|-----------------------------------------------|
| REGISTRO DE PRODUCTOS<br>Producto Ofertado | REGISTRO DE PRODUCTOS Producto Ofertado |          | Ubicaciones Geográfica             | s x                 |                 |                      | 0                                             |
|                                            | Producto                                | Buscan   | Buscar por Município o Departament | o<br>Buscar Limplar | Adjumas         |                      | <ul> <li>Activar</li> <li>Eliminar</li> </ul> |
| Datos del Producto —                       | Precios por Ubic                        | Opciones | Municipio                          | Departamento        | Buscar por Fris |                      | ٩                                             |
| Cócigo:                                    |                                         |          | Sucre                              | CHUQUISACA          | Estado * Depart | tamento *   Moneda * |                                               |
| 1<br>Descripción:                          | Narevo Pretio p                         |          | Villa Vaca Guzmán                  | CHUQUISACA          |                 |                      |                                               |
| Papel Bond Tamaño Carta                    | Opciones                                |          | Camataqui (Villa Abecia)           | CHUQUISACA          | Vigente Hasta   | Cantidad en Stock    | Estado                                        |
| Estado:<br>ELABORADO                       |                                         |          | Villa Serrano                      | CHUQUISACA          |                 |                      |                                               |
|                                            |                                         |          | Camargo                            | CHUQUISACA          |                 |                      |                                               |
|                                            |                                         |          | Tarabuco                           | CHUQUISACA          |                 |                      |                                               |
|                                            |                                         |          | Monteagudo                         | CHUQUISACA          | iguiente Ültimo |                      |                                               |
|                                            | _                                       |          | Padilla                            | CHUQUISACA          | _               |                      |                                               |
|                                            |                                         |          | Villa Zudañez (Tacopaya)           | CHUQUISACA          |                 |                      | ΘÐ                                            |
|                                            |                                         |          | Villa Azurduy                      | CHUQUISACA          |                 |                      |                                               |
|                                            |                                         | Primero  | Anterior 1 2 3 4 5 Siguien         | te Ültimo           |                 |                      |                                               |
|                                            |                                         |          |                                    | Cerrar              |                 |                      |                                               |
| © 2021 - SIGEP                             |                                         |          |                                    |                     |                 |                      |                                               |

Figura 62

Posteriormente a la selección de la ubicación el usuario debe registrar obligatoriamente:

- Precio: Ingresar el monto correspondiente al producto.
- Cantidad en Stock: Ingresar la cantidad que dispone del producto.
- Vigencia Hasta: Registre la fecha hasta la cual tiene vigencia su oferta.

| REGISTRO DE PRODUCTOS<br>Producto Ofertado               |                             | Precio por Ubicación ×                                                                          | Ø          |
|----------------------------------------------------------|-----------------------------|-------------------------------------------------------------------------------------------------|------------|
|                                                          |                             | Ubicación:<br>LA MZ Q                                                                           | 🔮 Ac       |
| Datos del Producto                                       | - Precios por Ubi           | Preda:<br>30 BOLPHANOS * Buckar por Precio y Sal do<br>Extudo * Bepartamento * Moneda *         | ٩          |
| Código:<br>J.<br>Descripción:<br>Papel Bond Tamaño Carta | Nuevo Precio p     Opciones | Carrildad en Stock           1000           Vigente Hasta (dd/mm/sasa):           Vigente Hasta | Estado     |
| Estado:<br>ELABORADO                                     |                             | 3/12/2021 Descuentos por cartildad: O Nuevo Detocinito                                          |            |
|                                                          |                             | Opciones Desde Hasta Precio Moneda Estado iguíente Último                                       |            |
|                                                          |                             | No hay información de descuentos                                                                | <b>A A</b> |
|                                                          |                             | Cancelar Aceptar                                                                                |            |

Figura 63

De manera opcional el usuario puede registrar Descuentos por Cantidad, por lo que en caso de ofrecer algún descuento debe presionar el botón (Ver Figura 64).

| 📻 = 2 2 2 4 4                                      |                           |                                                                               |                                                            |                   |         |          |            |                                               |                                                          | Φ                    |
|----------------------------------------------------|---------------------------|-------------------------------------------------------------------------------|------------------------------------------------------------|-------------------|---------|----------|------------|-----------------------------------------------|----------------------------------------------------------|----------------------|
| REGISTRO DE PRODUCTOS<br>Producto Ofertado         |                           |                                                                               | Precio                                                     | por Ubicaci       | ión     |          | ×          |                                               |                                                          | 0                    |
| Datos del Producto<br>Cárigo:<br>1<br>Descripción: | Producto Precios por Ubie | Ubicación:<br>LA PAZ<br>Precio:<br>30<br>Cantidad en Stoci<br>1000            | ike                                                        |                   |         | BOLIVIA  | Q<br>NOS * | Adjuntos<br>Buscar por Pro<br>Estado * Depart | io y Saldo<br>amendo *   doardo *  <br>Danido do 5 Danid | C Active<br>Eliminar |
| Papel Bond Jamaño Carta<br>Estado:<br>ELABORADO    |                           | 31/12/2021<br>Descuentos por ca<br>Nuevo Descu<br>Opciones<br>No hay informac | antidad:<br>rento<br>Cantidad<br>Desde<br>ción de descuent | Cantidad<br>Hasta | Precio  | Moneda I | Estado     | iguiente Utimo                                |                                                          |                      |
|                                                    |                           |                                                                               |                                                            |                   | Cancela | r Acep   | tar        |                                               |                                                          | GO                   |

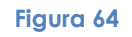

Al presionar el botón surge una ventana emergente en la cual se debe detallar los descuentos correspondientes y presionar sobre el botón Aceptar (Ver Figura 65).

| 8 |                      |                                                                                                |                                                                                      |              |            |                                |                                               |
|---|----------------------|------------------------------------------------------------------------------------------------|--------------------------------------------------------------------------------------|--------------|------------|--------------------------------|-----------------------------------------------|
|   |                      |                                                                                                | Descuento                                                                            | ×            | ×          |                                |                                               |
|   |                      | Ubicación:<br>LA PAZ                                                                           | Cantidad Desde:<br>500<br>Cantidad Hasta:                                            |              | ٩          | (1)<br>Adjurtus                | <ul> <li>Activar</li> <li>Eliminar</li> </ul> |
|   | Datos del Producto - | 30                                                                                             | 1000<br>Precio:                                                                      |              | IVIANOS -  | Buscar por Precio y Saldo      |                                               |
|   |                      | Cantidad en :<br>1000<br>Vigente Hast<br>31/12/202<br>Descuentos p<br>Opciones<br>No hay infor | zaj<br>or cantidad:<br>cantidad:<br>Cantidad<br>Deside Hasta<br>mación de descuentos | BOLIVIANOS • | eda Estado | Vigente Hasta Camidad en Stock |                                               |
|   |                      |                                                                                                |                                                                                      | Cancelar     | Aceptar    |                                | € €                                           |

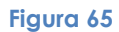

Los descuentos serán visualizados en el listado, contando cada uno con el ícono de opciones que tiene las opciones Editar y Eliminar (Ver Figura 66).

| = |                                              |                 |                                                                               | Φ                                          |
|---|----------------------------------------------|-----------------|-------------------------------------------------------------------------------|--------------------------------------------|
|   | REGISTRO DE PRODUCTOS<br>Producto Ofertado   |                 | Precio por Ubicación ×                                                        | 0                                          |
|   |                                              | Producto        | Ublación:<br>LA PAZ Q Aguetas                                                 | <ul><li>Activar</li><li>Eliminar</li></ul> |
|   | Datos del Producto -                         | Precios por Ubi | Precio: 30 BOLINIANOS * Estado * Departamento * Moveda * Costilidade Sector   | ۹                                          |
|   | 1<br>Descripción:<br>Papel Bond Tamaño Carta | Opciones        | 1000     Vigerte Hasta     Carrieldad en Stock                                | Estado                                     |
|   | Estado:<br>ELABORADO                         |                 | 3/1/2/2/2/<br>Descuentes por scartificat:<br>O Nues Descuentes                |                                            |
|   |                                              |                 | Cantidad Cantidad<br>Octomes Desde Hasta Precio Moneda Estado eguiente Ultimo |                                            |
|   |                                              |                 | C Editar<br>Eliminar Cancelar Aceptur                                         | θÐ                                         |
|   |                                              |                 |                                                                               |                                            |

#### Figura 66

Una vez registrados los datos los mismos son visualizados en el listado de Precios (Ver Figura 67).

| REGISTRO DE PRODUCTOS<br>Producto Ofertado              |                                                                       |                                       |                                     | (                                          |
|---------------------------------------------------------|-----------------------------------------------------------------------|---------------------------------------|-------------------------------------|--------------------------------------------|
|                                                         | Producto Imágenes                                                     | +<br>Atributos                        | Adjuntos                            | C<br>T                                     |
| Datos del Producto –<br>Código:                         | Precios por Ubicación del Producto                                    |                                       | Buscar por Pred<br>Estado * Departa | cio y Saldo Q<br>mento V Moneda V          |
| 1<br>Descripción:<br>Papel Bond Tamaño Carta<br>Estado: | Aluevo Predo por Ubicación     Opciones Ubicación     LA PAZ (LA PAZ) | Precio Actual Moneda<br>30 BOLIVIANOS | Vigente Hasta<br>31/12/2021         | Cantidad en Stock Estado<br>1000 ELABORADO |
| LUUUNSUU                                                | El Alto de La Paz (LA PAZ)     Consultar     C ditar     Eliminar     | 29 BOLIWANOS                          | 31/12/2021                          | 1000 ELABORADO                             |
|                                                         |                                                                       | Primero Anterior 1                    | Siguiente Último                    |                                            |

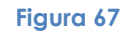

Al presionar el icono 💿 se tiene tres opciones:

 $\fbox{\sc Consultar}$  donde solo puede observar los datos, sin poder modificarlos.

<sup>CEditar</sup> donde puede modificar los datos registrados.

Eliminar para eliminar los datos registrados.

Para continuar con el registro debe presionar el ícono siguiente 📀 .

## Paso 5: Adjuntos

En este paso el usuario puede registrar archivos y/o enlaces presionando sobre el botón ONuevo Archivo Enlace (Ver Figura 68).

| E & & & & =                                                     |                  |                  |                |                 |                                            |        | Ļ                                         |
|-----------------------------------------------------------------|------------------|------------------|----------------|-----------------|--------------------------------------------|--------|-------------------------------------------|
| REGISTRO DE PRODUCTOS<br>Producto Ofertado                      |                  |                  |                |                 |                                            |        | ٥                                         |
|                                                                 | Producto         | (Ta)<br>Imágenes | +<br>Atributos | \$<br>Precios   | Adjuntos                                   |        | <ul><li>Activar</li><li>Elimina</li></ul> |
| Datos del Producto —<br>Código:                                 | Lista de Enlaces |                  |                |                 | Buscar por enlace<br>Estado 👻 Tipo de Enla | ice *  | ٩                                         |
| Descripción:<br>Papel Bond Tamaño Carta<br>Estado:<br>ELABORADO | Opciones         | Tipo Enla        | ace            |                 | Enlace                                     | Estado |                                           |
|                                                                 |                  |                  | Primero        | Anterior 1 Sigu | uiente Último                              |        |                                           |
|                                                                 |                  |                  |                |                 |                                            |        | ¢                                         |

Figura 68

Al presionar surge una ventana emergente con los diferentes Tipos de Enlaces (Ver Figura 69).

| REGISTRO DE PRODUCTOS<br>Producto Ofertado                           |                                           | Registro de Enlace                  | ×                                                 | 0      |
|----------------------------------------------------------------------|-------------------------------------------|-------------------------------------|---------------------------------------------------|--------|
| Datos del Producto                                                   | Fin Archivo<br>Lista de Facebor<br>Vourub | e =<br>Veb<br>ok Cancelar Ac        | Adjuntos<br>Adjuntos<br>Estado * Tipo de Estado * | ۵<br>۲ |
| 1<br>Descriptión:<br>Papel Bord Tamaño Carta<br>Estado:<br>ELASORADO | Opciones                                  | P<br>Tipo Eniace<br>Primero Antenor | Enlace                                            | Estado |

Figura 69

- Archivo: Puede adjuntar un documento (Word, PDF o Excel) desde su equipo y asignar un nombre al archivo (Ver Figura 70).

| REGISTRO DE PRODUCTOS     Registro de Enlace     ×       Tipo Enlace:     Activo ~       Activo ~     Activo ~       Nombre Archivo:     Activo activo: | - 6 4 4 4 = 🖶                                                                                           |                                                                                                    | Φ      |
|----------------------------------------------------------------------------------------------------|----------------------------------------------------------------------------------------------------|----------------------------------------------------------------------------------------------------|--------|
| Tipo Erlace:<br>Ardhio •<br>Nombre Archivo:                                                                                                    | REGISTRO DE PRODUCTOS<br>Producto Ofertado                                                              | Registro de Enlace x                                                                                                    | ٥      |
| Datos del Producto                                                                                                    | Datos del Producto —<br>Código:<br>1<br>Descripción:<br>Papel Bond Tamaño Carta<br>Estado:<br>ELABORADO | Tipo Enlace:         Archivo •         Nombre Archivo:         Especificaciones Técnicas         esp papel.docx @ Adjuntar         Opdo         Cancelar         Acceptor         Primero         Atterior         Siguiente         Other | Estado |

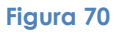

Otros Enlaces (Pagina Web, Facebook, YouTube y WhatsApp): Ingrese el dato correspondiente en el campo habilitado (Ver Figura 71).

|                                                                                                    |                                                                        |                                                    |                                                                                                    |                                                   | ۵ |
|----------------------------------------------------------------------------------------------------|------------------------------------------------------------------------|----------------------------------------------------|----------------------------------------------------------------------------------------------------|---------------------------------------------------|---|
| REGISTRO DE PRODUCTOS<br>Producto Ofertado                                                              |                                                                        | Registro de Enlace                                 | ×                                                                                                    |                                                   | 0 |
| Datos del Producto –<br>Código:<br>1<br>Descripción:<br>Papel Bond Tamáño Carta<br>Estado:<br>ELABORADO | Pro Enlace:<br>Whatsapp •<br>Enlace:<br>Enlace:<br>Opciones<br>Archivo | cnucce<br>Especificaciones Técnic<br>Primero Anter | Aceptor<br>Estado * Tip<br>Caceptor<br>Estado * Tip<br>Caceptor<br>Estado * Tip<br>Caceptor<br>Estado * Tip<br>Caceptor<br>Estado * Tip<br>Caceptor<br>Estado * Tip | rentiace<br>to de Enlace *<br>Estado<br>ELABORADO |   |

Figura 71

Una vez registrados serán visualizados en el listado de enlaces y cada uno cuenta con el ícono

💿 con las opciones Consultar, Editar y Eliminar. En los archivos se tiene además la opción

<sup>Lescargar</sup> para poder realizar la verificación del documento adjunto (Ver Figura 72).

|                                                    |                                                             |                                                                                                    | Φ                                             |
|----------------------------------------------------|-------------------------------------------------------------|----------------------------------------------------------------------------------------------------|-----------------------------------------------|
| REGISTRO DE PRODUCTOS<br>Producto Ofertado         |                                                             |                                                                                                    | ٥                                             |
|                                                    | Producto Imágenes                                           | +         \$         Image: Constraint of the second second | <ul> <li>Activar</li> <li>Eliminar</li> </ul> |
| Datos del Producto —<br>Código:<br>1               | Lista de Enlaces                                            | Buscar p<br>Estado •   T                                                                                                    | or enlace Q                                   |
| Descripción:<br>Papel Bond Tamaño Carta<br>Estado: | Opciones Tipo Enlace                                        | Enlace                                                                                                    | Estado                                        |
| ELABORADO                                          | Consultar     Celling     Consultar     Celling     Celling | 70123456                                                                                                    | ELABORADO                                     |
|                                                    | i Elminar                                                   | Primero Anterior 1 Siguiente Último                                                                                                    |                                               |
|                                                    |                                                             |                                                                                                    | 3                                             |

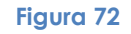

Una vez registrados todos los datos para activar el registro y el producto sea visualizado en el Mercado Virtual Estatal, en la parte superior derecha de la pantalla en el icono de opciones del

| REGISTRO DE PRODUCTOS<br>Producto Ofertado                           |                    |                     |                  |                                                                                                    |                                | (      |
|----------------------------------------------------------------------|--------------------|---------------------|------------------|----------------------------------------------------------------------------------------------------|--------------------------------|--------|
|                                                                      | Prode              | Jucto Imágenes      | +<br>Atributos   | \$         Image: Constraint of the second second secon |                                | 0<br>1 |
| Datos del Producto —                                                 | Lista de E         | nlaces              |                  | Buscar<br>Estado ~                                                                                                    | por enlace<br>Tipo de Enlace 👻 | Q      |
| 1<br>Descripción:<br>Papel Bond Tamaño Carta<br>Estado:<br>ELABORADO | Nuevo     Opciones | Archivo/Enlace      |                  | Enlace                                                                                                    | Esta                           | ado    |
|                                                                      | •                  | Archivo<br>Whatsapp | Especificaciones | Técnicas                                                                                                    | ELABORADO                      |        |
|                                                                      |                    |                     | Primero          | Anterior 1 Siguiente Útimo                                                                                                    |                                |        |

Figura 73

### Activar

Para activar el registro del producto presione el icono <sup>e</sup> Activar y confirme la activación en el cuadro emergente presionando el botón Aceptar (Ver Figura 74).

| <b>=</b> |                                            |                                                                                                    |             |                           |                                                |           |                                  | Ą                   |  |
|----------|--------------------------------------------|----------------------------------------------------------------------------------------------------|-------------|---------------------------|------------------------------------------------|-----------|----------------------------------|---------------------|--|
|          | REGISTRO DE PRODUCTOS<br>Producto Ofertado | ¿Está seguro que desea activar el producto?<br>Cancelar Aceptar<br>Producto Imagenes Atributos Precios Adjuntos |             |                           |                                                |           | <ul> <li>A</li> <li>E</li> </ul> | Activar<br>Eliminar |  |
|          | Datos del Producto                         | Lista de Enlaces                                                                                                |             |                           | Buscar por enlace<br>Estado • Tipo de Enlace • |           | Q                                |                     |  |
|          | Descripción:<br>Papel Bond Tamaño Carta    | Opciones                                                                                                    | Tipo Enlace | Enlac                     | ce                                             | Estado    |                                  |                     |  |
|          | Estado:                                    | \$                                                                                                    | Archivo     | Especificaciones Técnicas |                                                | ELABORADO |                                  |                     |  |
|          | EDABORADO                                  | \$                                                                                                    | Whatsapp    | 70123456                  |                                                | ELABORADO |                                  |                     |  |
|          |                                            |                                                                                                    |             | Primero Anterior 1 Sigui  | ente Último                                    |           |                                  |                     |  |

Figura 74

Al concluir con el registro el estado cambia a ACTIVO (Ver Figura 75). En caso de requerir registrar un nuevo producto siga el mismo procedimiento ya detallado.

| REGISTRO DE PRODUCTOS<br>Producto Ofertado                                                           |                                  |                  |                           |                 |                                                |        | C |
|----------------------------------------------------------------------------------------------------|----------------------------------|------------------|---------------------------|-----------------|------------------------------------------------|--------|---|
|                                                                                                    | Producto                         | Imágenes         | +<br>Atributos            | \$<br>Precios   | Adjuntos                                       |        | 0 |
| Datos del Producto –<br>Código:<br>1<br>Descripción:<br>Papel Bord Tamaño Carta<br>Estado:<br>ACTIVO | Lista de Enlaces                 | _                |                           |                 | Buscar por enlace<br>Estado • Tipo de Enlace • |        | Q |
|                                                                                                    | Nuevo Archivo/Enlac     Opciones | e<br>Tipo Enlace |                           |                 | Enlace                                         | Estado |   |
|                                                                                                    | Archivo     Whatsapp             | 2                | Especificació<br>70123456 | nes Técnicas    |                                                | ACTIVO |   |
|                                                                                                    |                                  |                  | Primero                   | Anterior 1 Sign | iente Útimo                                    |        |   |

Figura 75

El producto registrado podrá ser visualizado en el mercado virtual con sus respectivas características (Ver Figura 76).

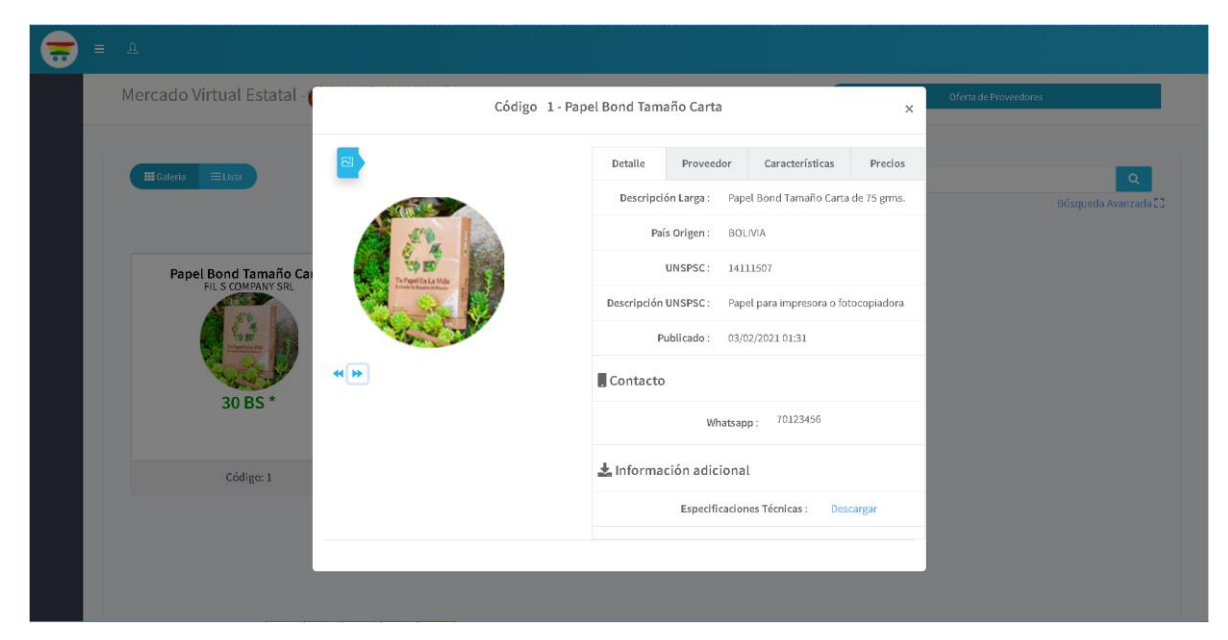

Figura 76